# Kom godt i gang DdB's Foreningssystem Ver. 3.4

Udarbejdet af EDB-udvalget Marts 2002 Revideret Maj 2007

# Indholdsfortegnelse

| Kom godt i gang                                   | 4   |
|---------------------------------------------------|-----|
| Målsætning med Foreningssystemet                  | 4   |
| Målsætning med "Kom godt i gang"                  | 4   |
| EDB-udvalgets ansvar                              | 4   |
| Materiale                                         | 4   |
| Planlægning af arbejdet                           | 5   |
| Fase 1 Sæsonstart                                 | 5   |
| Fase 2 Ugeforløb                                  | 5   |
| Fase 3 Årsstatistikker                            | 5   |
| Rapportering                                      | 6   |
| Hint & tips                                       | 6   |
| Valideringsregler                                 | 6   |
| Cursor-gang                                       | 6   |
| Systemkrav                                        | 8   |
| Indstallationsvejledning                          | 8   |
| Sæsonstart                                        | 9   |
| Indlevering                                       | .11 |
| Resultater                                        | .12 |
| Årsstatistik                                      | .13 |
| Generelt                                          | .14 |
| Ajourføring af medlemmers generelle informationer | .15 |
| Oprettelse af et nyt medlem                       | .16 |
| Ajourføring af medlemmers duebestand              | .17 |
| Vaccinationsregistrering                          | .18 |
| Registrering af fremmede duer                     | .19 |
| Udskrivning af medlemmers duebestand              | .20 |
| Udskrivning af medlemmers afstande                | .21 |
| Udskrivning af medlems lister                     | .22 |
| Udskrivning af Anmeldelse af Brevduehold          | .23 |
| Udskrivning af Ansøgning om Importøregistrering   | .24 |
| Eksporter til Medlemsprogrammet                   | .25 |
| Eksporter til Elektroniske systemer               | .26 |
| Eksporter duebestand                              | .27 |
| Importer duebestand                               | .28 |
| Oprettelse af ny kapflyvninger                    | .29 |
| Rediger kapflyvninger - generelle informationer   | .30 |
| Rediger kapflyvninger - diverse informationer     | .31 |
| Udskrivning af Foreningens kapflyvningsplan       | .32 |
| Anmeldelse af duer                                | .33 |
| Anmeldelse af duer via Medlemsprogrammet          | .35 |
| Inddatering af Sliptid                            | .37 |
| Inddatering af Urtider                            | .38 |
| Inddatering af Hiemkomsttider                     | .39 |
| Slagspil                                          | .40 |
| Præmier                                           | .41 |
| Udskrivning af medlemmers kapflyvningsanm.        | .42 |
| Udskrivning af foreningens kanflyvningsregnskab   | .43 |
| Regnskab til DdB eller sektion                    | .44 |
| Resultater til DdB eller sektion                  | .45 |
| Udskrivning af kapflyvningsresultat               | .46 |
| Udskrivning af Urliste                            | .47 |
| Udskrivning af Indberetningsliste                 | .48 |
| Udskrivning af Stemplingsliste                    | .49 |

| Oprettelse af Mesterskaber                    | 50 |
|-----------------------------------------------|----|
| Redigering af Mesterskaber                    | 51 |
| Udskrivning af mesterskaber                   | 52 |
| Indskud                                       | 53 |
| Præmier                                       | 54 |
| Markeringer                                   | 55 |
| Hastighed                                     | 56 |
| Tillæg                                        | 57 |
| Importer Årsstatistik fra DdB                 | 58 |
| Importer Årsstatistik fra sektion             | 59 |
| Udskrivning af årsregnskab                    | 60 |
| Udskrivning af statistikker                   | 61 |
| Udskrivning af Foreningsvinderliste           | 62 |
| Eksporter til Eksternt slagad.program         | 64 |
| Gem Backup                                    | 65 |
| Indlæs Backup                                 | 66 |
| Reparer database                              | 67 |
| Importer Elektroniske systemer                | 68 |
| Overførsel af udskrifter til andre programmer | 69 |

#### Kom godt i gang

#### Målsætning med Foreningssystemet

Det har været DdB's målsætning med det nye Foreningssystem at få et moderne system, der er tilpasset de nye teknologiske muligheder. En række delmål har været sat op for opnå det ønskede resultat:

- Systemet skal være baseret på Windows platformen
- Systemet skal være udviklet i et anerkendt programmeringssprog
- Systemet skal være enkelt at arbejde med
- Systemet skal have integration til elektroniske systemer
- System skal være med til give hurtigere resultatformidling i DdB
- Systemet skal skabe grundlag for omkostnings reduktion i DdB
- ✤ Systemet skal være år-2000 sikret

#### Målsætning med "Kom godt i gang"

Formålet med denne vejledning, er at tilrette lægge arbejdet i foreningen bedst muligt, samt gennemgå de vigtigste elementer i systemet. Der vil ikke blive udarbejdet en egentlig brugervejledning idet Foreningssystemet består af naturlige sammenhængende elementer og har en opbygning, der gør det nemt og intuitivt at arbejde med.

#### Læs denne vejledning grundigt inden du starter arbejdet!

#### **EDB-udvalgets ansvar**

Edb-udvalget har ansvaret for at Foreningssystemet virkemåde og korrekthed i behandlingen af det daglige foreningsarbejde. Edb-udvalget har ikke ansvaret for og er dermed ikke support-center for:

- Hardware problemer dvs. fejl på pc'eren, printeren, kabler mv.
- Fejl der opstår i forbindelse med Windows (3.x, 95, 98, 2000, ME, XP og NT) og DOS.
- Opgradering/udskriftning af hardware og software.
- Hastighedsproblemer i afviklingen.
- År-2000 problemer på PC og/eller styresystem.
- E-mail software og Internet forbindelser.

#### Materiale

Det udleverede materiale består af denne "Kom godt i gang"-vejledning, disketterne/CD-Rom med programmet samt foreningens opstarts-diskette.

De danske Brevdueforeninger Foreningssystemet version 3.4

#### Planlægning af arbejdet

Arbejdet i Foreningssystemet kan opdeles i 3 faser. Første fase har fokus på sæsonstarten. Fase 2 på det normale ugeforløb med indlevering og opgørelse. Den tredje fase gælder afslutningen på sæsonen - årsstatistikkerne.

#### Fase 1 Sæsonstart

I denne fase skal de normale aktiviteter ved sæsonstarten gennemarbejdes. Det gælder følgende områder:

- Indlæsning af diskette fra DdB her oprettes medlemmerne, stationer, afstande, DdB-flyvninger og diverse DdB indskud.
- Indtastning af duerne på alle medlemmer.
- Indtastning vaccinationsoplysninger.
- Oprettelse af sektions- og private flyvninger
- Udskrivning af bestandslister
- Udskrivning af afstandslister

#### Fase 2 Ugeforløb

Det er i denne fase der sker mest i Foreningssystemet. Arbejdet indeholder normalt følgende arbejdsopgaver:

- Indlevering torsdag
- Udskrivning af torsdags regnskab både for de enkelte medlemmer og foreningen
- Indberetning til DdB
- Indlevering fredag
- Udskrivning af fredags regnskab både for de enkelte medlemmer og foreningen
- Indtastning af løsladelser
- Indtastning af urtider
- Udskrivning af urlister
- Indtastning af stemplingstider
- Udskrivning af resultatliste(r)
- Dannelse af diskette til DdB

#### Fase 3 Årsstatistikker

Når sæsonen er afsluttes modtages fra DdB og evt. sektion en diskette med foreningens og de enkelte medlemmers sæsonresultat:

- Udskrivning af Foreningsstatik
- Udskrivning af Medlemsstatistik
- Udskrivning ad Præmiestatistik

#### Rapportering

Såfremt man konstaterer fejl, uhensigtmæssigheder eller har gode forslag til systemet bedes disse indberettet til DdB's Sekretariat.

#### Hint & tips

I dette afsnit indeholder generelle hints & tips, der kan lette forståelsen for Foreningssystemet.

#### Valideringsregler

| Ugenummer  | Ugenummeret referer til den uge, hvor duerne afleveres og hvor<br>kapflyvningen normalt finder påbegyndes (fredag eller lørdag). Der<br>kan kun anvendes ugenumre fra 16 til 35 |
|------------|----------------------------------------------------------------------------------------------------|
| Datoer     | Datoer valideres mod den gælden kalender. Datoerne skal samtidig<br>hænge naturligt sammen med ugenr. Datoer skal indtastes på                                                  |
| Klokkeslæt | formen ddmmåå<br>Klokkeslæt angives efter europæisk standard dvs. timer (0-23),                                                                                                 |
| Ringnr     | minutter (0-59) og sekunder (0-59). Klokkeslæt indtastes på<br>formen ttmm(ss).<br>Foreningsnr skal være mindre end 251 eller større end 900                                    |

#### **Cursor-gang**

Cursorens gang er afhængig af typen af felt. Der findes 2 typer felter i programmet:

• Enkelte felter - her kan kun tastes en oplysning. Her anvendes tabulerings-tasten for at springe til næste åbne felt. Eks:

| Generelle Informa<br>- Kapflyvning | ationer  | Tilmelding af due | r Registr |
|------------------------------------|----------|-------------------|-----------|
| Uge :                              | 18       | •                 |           |
| Farvekode :                        |          | (1999)<br>1       | -         |
| Regi:                              |          |                   | -         |
| Station :                          | <b>—</b> |                   | -         |

• Tabeller - her kan tastes mange oplysninger. Informationer godkendes med Entertasten. Her anvendes pil-tasterne for at komme til næste kolonne. Såfremt et felt er helt udfyldt "hopper" cursoren dog automatisk til næste felt. Eks:

| Slag        | Urnr | Start dato | Start tid | Kontrol dato | Kontrol tid | Udviser |
|-------------|------|------------|-----------|--------------|-------------|---------|
| 2 - 23<br>2 | 12 8 |            | l         |              | S           |         |
|             |      |            |           |              |             |         |

Musen kan selvfølge anvendes overalt til at positionere cursoren med.

#### Systemkrav

Minimum 486 (Pentium anbefales) Minimum 16 MB RAM (32 MB RAM anbefales) Minimum 10 MB fri plads på harddisk Windows 95/98/ME/2000/XP/NT Mus anbefales

#### Indstallationsvejledning

- 1. Start Windows.
- 2. Indsæt diskette mrk nr. 1 i diskettedrevet eller CD-Rom i CD-drevet
- 3. Det anbefales at lukke alle andre programmer
- 4. I Windows 95/98/ME/2000/XP vælges "Kør" fra Start-menuen
- 5. Indtast følgende i kommandolinien: x:/setup hvor "x" er det drevet med

installationsprogrammet

- 6. Vælg OK
- 7. Følg anvisningerne på skærmen

Bemærk: Programmet kan placeres frit eller placeres i **c:/brevduen**, som det foreslåes af installationsprogrammet

8. Efter endt installation er der oprettet en ny programgruppe "Brevduen"

| Emne:    |               |
|----------|---------------|
|          | Sæsonstart    |
| Menu:    | Arbejdsproces |
| Version: | 3.2           |
| Dato:    | Maj 2004      |

| Sæsonstartsdisketten fra DdB indeholder en række vigtige      |
|---------------------------------------------------------------|
| information, der dels gør det muligt overhovedet at arbejde   |
| med Foreningssystemet dels gør arbejdet lettere ved at        |
| automatisere abejdsfunktionerne.                              |
| Vælg menuen Filer                                             |
| Vælg punktet Import                                           |
| Vælg punktet Diskette m. Sæsonstart                           |
| Følgende informationer oprettes automatisk i                  |
| Foreningssystemet:                                            |
|                                                               |
| • Medlemmer - kodenr, navn og markering                       |
| Medlemmernes afstande                                         |
| • DdB's kapflyvningsplan                                      |
| • Gebyr på kapflyvningerne                                    |
| • Mesterskabskoder                                            |
| • Spilkoder f.eks P-spil                                      |
| • Gebyr på spil f.eks A og B                                  |
| • Antal sportsduer                                            |
| Inden DdB's sæsondiskette indlæses er det en god ide at have  |
| oprettet evt. foreningspræmier og tillæg - se <i>Tillæg</i> & |
| Præmier (Menuen Indskud, præmier og markeringer).             |
| Dermed er alle informationer på DdB's flyvninger automatisk   |
| oprettet korrekt og klar til brug til bl.a udregning af       |
| regnskaberne og resultatlister.                               |
| De indlæste oplysninger gebyrer og koder fra Sæsondisketten,  |
| kan ikke efterfølgende rettes i Foreningsprogrammet           |
|                                                               |

| Emne:    |               |
|----------|---------------|
|          | Sæsonstart    |
| Menu:    | Arbejdsproces |
| Version: | 3.4           |
| Dato:    | Maj 2007      |

| Hvorfor     | Disketten fra Sektionen indeholder vigtige informationer om                                                                                                    |
|-------------|----------------------------------------------------------------------------------------------------|
|             | Sektionens kapflyvninger.                                                                                                    |
| Hvor        | Vælg menuen Filer                                                                                                    |
|             | Vælg punktet Import                                                                                                    |
|             | Vælg punktet Diskette m. Sektionsdata                                                                                                    |
| Hvordan     | Følgende informationer oprettes automatisk i                                                                                                    |
|             | Foreningssystemet:                                                                                                    |
|             | <ul> <li>Sektionens kapflyvningsplan</li> <li>Gebyr på kapflyvningerne</li> <li>Gebyr på spil f.eks A og B</li> </ul>                                                                                                    |
| Hint & Tips | Inden disketten med sektionsdata indlæses er det en god ide at<br>have oprettet evt. foreningspræmier og tillæg - se <i>Tillæg &amp;</i><br><i>Præmier</i> (Menuen <i>Indskud, præmier og markeringer</i> ).<br>De indlæste oplysninger gebyrer og koder fra<br>Sektionsdisketten, kan efterfølgende rettes i<br>Foreningsprogrammet |

| Emne:    |               |
|----------|---------------|
|          | Indlevering   |
| Menu:    | Arbejdsproces |
| Version: | 3.2           |
| Dato:    | Maj 2004      |

| Hvorfor     | Denne arbejdsproces beskriver selve indleveringssituationen i                                                                                                    |
|-------------|----------------------------------------------------------------------------------------------------|
|             | generelle vendinger. Der henvises til de beskrevne emne for                                                                                                    |
|             | de enkelte funktioner i Foreningssystemet                                                                                                    |
| Hvad        | Duerne skal anmeldes, regnskab udskrives og revideres.                                                                                                    |
|             | Endeligt skal der sendes diskette til DdB eller sektion.                                                                                                    |
| Hvordan     | Følgende opgaver skal ske i Foreningssystemet:                                                                                                    |
|             | <ul> <li>Medlemmernes anmeldelse registreres i<br/>foreningssystemet         <ul> <li>anvend "Anmeldelse".</li> <li>Såfremt medlemmet anvender Medlemsprogrammet<br/>indlæses Anmeldelsen fra medlemmets medie –<br/>anvend "Anmeldelse af duer fra<br/>Medlemsprogrammet".</li> </ul> </li> </ul> |
|             | <ul> <li>Medlemmets regnskabs udskrives</li> <li>anvend udskrivning af "Kapflyvningsanm."</li> </ul>                                                                                                    |
|             | <ul> <li>Foreningens regnskab udskrives</li> <li>anvend udskrivning af "Foreningens kapfl. regnskb"</li> </ul>                                                                                                    |
|             | <ul> <li>Diskette dannes til DdB</li> <li>anvend "Regnskab til sekretariatet"</li> </ul>                                                                                                    |
|             | <ul> <li>Diskette dannes til sektion</li> <li>- anvend "Regnskab til sektion"</li> </ul>                                                                                                    |
| Hint & Tips |                                                                                                    |

| Emne:    |               |
|----------|---------------|
|          | Resultater    |
| Menu:    | Arbejdsproces |
| Version: | 3.2           |
| Dato:    | Maj 2004      |

| Hvorfor     | Denne arbejdsproces beskriver selve resultatopgørelsen i       |
|-------------|----------------------------------------------------------------|
|             | generelle vendinger. Der henvises til de beskrevne emne for    |
|             | de enkelte funktioner i Foreningssystemet                      |
| Hvad        | Urene skal kontrolleres, aflæses, urtiderne skal oprettes,     |
|             | hjemkomsttiderne skal indtastes, resultatlisten skal udskrives |
|             | og kontrolleres, urlisten skal udskrives. Endeligt skal der    |
|             | sendes diskette til DdB.                                       |
| Hvordan     | Følgende opgaver skal ske i Foreningssystemet:                 |
|             |                                                                |
|             | • Sliptiden skal inddateres i Foreningssystem                  |
|             | - anvend "Inddatering af sliptider"                            |
|             |                                                                |
|             | • Urtiderne skal registreres i foreningssystemet               |
|             | - anvend "Urtider"                                             |
|             | • Duernes hiemkomst skal indberettes i                         |
|             | Foreningssystemet                                              |
|             | - anvend "Inddatering af hiemkomsttider"                       |
|             | ······································                         |
|             | Kapflyvningsresultaterne udskrives                             |
|             | - anvend udskrivning af "Kapflyvningsresultat"                 |
|             | • Diskette dannes til DdB                                      |
|             | - anyend "Resultat til DdB"                                    |
|             |                                                                |
|             | <ul> <li>Diskette dannes til sektion</li> </ul>                |
|             | - anvend "Resultat til sektion"                                |
| Hint & Tips |                                                                |
|             |                                                                |

| Emne:    |               |
|----------|---------------|
|          | Årsstatistik  |
| Menu:    | Arbejdsproces |
| Version: | 3.2           |
| Dato:    | Maj 2004      |

| Hvorfor     | Denne arbejdsproces afslutningen på en sæson med                                                                                                    |
|-------------|----------------------------------------------------------------------------------------------------|
|             | modtagelse, indlæsning og udskrivning af foreningens og de                                                                                                    |
|             | enkelte medlemmers årsstatistik. Der henvises til de                                                                                                    |
|             | beskrevne emne for de enkelte funktioner i Foreningssystemet                                                                                                    |
| Hvad        | Disketter modtages efter sæsonen fra DdB og evt. fra                                                                                                    |
|             | sektionen. Disketterne indlæses i Foreningsystemet og de                                                                                                    |
|             | ønskede statistikker udskrives. Afslutningsvis kan der                                                                                                    |
|             | udtrækkes disketter til de medlemmer der har et                                                                                                    |
|             | Slagadministrationssystem.                                                                                                    |
| Hvordan     | Følgende opgaver skal ske i Foreningssystemet:                                                                                                    |
|             | <ul> <li>Årsstatistik fra DdB indlæses i Foreningssystemet</li> <li>anvend "Importer fra DdB"</li> </ul>                                                                                                  |
|             | <ul> <li>Årsstatistik fra sektion indlæses i Foreningssystemet         <ul> <li>anvend "Importer fra DdB"</li> <li>Bemærk! Gælder kun sektioner der anvender DdB's sektionsprogram</li> </ul> </li> </ul> |
|             | <ul> <li>Årsstatistikker udskrives</li> <li>anvend "Udskriv årsstatistikker"</li> </ul>                                                                                                    |
|             | • Evt. diskette dannes til enkelt medlemmer<br>- anvend "Eksporter til andre systemer"                                                                                                    |
| Hint & Tips |                                                                                                    |

| Emne:    |          |
|----------|----------|
|          | Generelt |
| Menu:    | Vinduer  |
| Version: | 3.2      |
| Dato:    | Maj 2004 |

| Hvorfor     | I version 3.2 er der indført mulighed for at have flere vinduer<br>åbnet samtidig f.eks. flere flyvninger i samme uge. Dette nye<br>menupunkt giver mulighed for dels at arrangere disse vinduer<br>automatisk - vandret/lodret/overlap - og/eller vælge i mellem<br>dem. Dette kan også gøres manuelt.                                                                                                    |
|-------------|----------------------------------------------------------------------------------------------------|
| Hvad        | Denne mulighed gælder kun menuerne under menupunktet<br>"Vis"                                                                                                    |
| Hvordan     | <ul> <li>Følgende muligheder findes i menuen "Vinduer":</li> <li>"Fordel lodret" fordeler alle åbne vinduer ved siden<br/>af hinanden med lige meget plads til hvert vindue.</li> <li>"Fordel vandret" fordeler alle åbne vinduer under<br/>hinanden med lige meget plads til hvert vindue.</li> <li>"Overlap" fordeler alle åbne vinduer bag således at<br/>vinduets overskrift er læsbar.</li> <li>"Arranger ikonor" anvendes ikke Foreningssystemet</li> <li>Alle åbne vinduer er desuden listet i menuen<br/>"Vinduer" og kan vælges herfra - det nuværende<br/>aktive vindue er markeret med ✓.</li> </ul> |
| Hint & Tips | Alle vinduer kan gøres større eller mindre ved at trække i vinduets ramme.                                                                                                    |

| Emne:    |                                     |
|----------|-------------------------------------|
|          | Ajourføring af medlemmers generelle |
|          | informationer                       |
| Menu:    | Vis                                 |
| Version: | 3.2                                 |
| Dato:    | Maj 2004                            |

| Hvorfor     | Medlemmernes adresseoplysninger mv. kan ajourføres til brug<br>bl.a. formularer til veterinære myndigheder, medlemslister og<br>labels.                                        |
|-------------|----------------------------------------------------------------------------------------------------|
| Hvor        | Vælg menuen <i>Vis</i><br>Vælg punktet <i>Slag</i> - fra menulinien eller <i>Crtl-S</i><br>Vælg medlem fra medlemslisten - dobbeltklik på medlemmet<br>eller tryk <i>Enter</i> |
| Hvordan     | Ajourfør de ønskede generelle informationer.                                                                                                    |
| Hint & Tips |                                                                                                    |

| Emne:    |                             |
|----------|-----------------------------|
|          | Oprettelse af et nyt medlem |
| Menu:    | Vis                         |
| Version: | 3.2                         |
| Dato:    | Maj 2004                    |

| Hvorfor     | Normalt sker oprettelse af et nyt medlem i                    |
|-------------|---------------------------------------------------------------|
|             | Foreningsprogrammet ved hjælp af sæsonstarten fra             |
|             | Sekretariatet. Det er muligt at oprette medlemmet på forkant  |
|             | med det, med Sekretariatet, aftalte kodenr, således at        |
|             | foreningen kan få oprettet medlemmets duebestand,             |
|             | vaccinationer mm. Når sæsonstarten kommer fra Sekretariat     |
|             | bliver informationerne godkendt og afstande mm. indlæst.      |
| Hvor        | Vælg menuen Vis                                               |
|             | Vælg punktet <i>Slag</i> - fra menulinien eller <i>Crtl-S</i> |
|             | Tryk på knappen Ny                                            |
| Hvordan     | Foreningsprogrammet foreslår selv næste ledige kodenr. Det    |
|             | kan overskrives med det ønskede kodenr.                       |
|             | Herefter er det muligt at ajourføre medlemmets generelle      |
|             | oplysninger.                                                  |
| Hint & Tips | Man kan altid slette et sådant nyoprettet medlem igen, idet   |
|             | knappen Slet virker på et oprettet medlem.                    |
|             |                                                               |
|             | Alle øvrige medlemmer kan kun slettes via Sæsonstarten fra    |
|             | Sekretariatet.                                                |

| Emne:    |                                      |
|----------|--------------------------------------|
|          | Ajourføring af medlemmers duebestand |
| Menu:    | Vis                                  |
| Version: | 3.2                                  |
| Dato:    | Maj 2004                             |

| Hvorfor     | Medlemmernes duebestand danner grundlag for at kunne                  |
|-------------|-----------------------------------------------------------------------|
|             | bruge systemet i det daglige forenings arbeide. Foreningen            |
|             | kan individuelt vælge om alle duer skal være registret eller          |
|             | kun de duer medlemmerne flyver med                                    |
| Hyor        | Vælg menuen Vis                                                       |
|             | Valg nunktot Slag fro monulinion ollor Crtl S                         |
|             | Vælg pulktet Slag - Ha menummen ener C/li-S                           |
|             | oller tryk Enter                                                      |
|             | Truk no Engehladet Duck astand                                        |
| TT - L      | Tryk pa Faneoladet Duebestand                                         |
| Hvordan     | Opret ny due:                                                         |
|             | • Tryk på knappen Ny                                                  |
|             | • Indtast 9-cifret ringnr, Køn (A,U), Aktiv (X)                       |
|             | • Ajourfør bestående due:                                             |
|             | • Placer cursor på ønsket due                                         |
|             |                                                                       |
|             | • Ret oplysninger                                                     |
|             | • Slet bestående due:                                                 |
|             | • Placer cursor på ønsket due                                         |
|             |                                                                       |
|             | • Tryk på knappen <i>Slet</i>                                         |
|             | • Oprettelse af flere duer:                                           |
|             | • Tryk på knappen F4 - herved kopieres de første 6 cifre              |
|             | af forrige oprettede ringnr.                                          |
|             | <ul> <li>Ved oprettelse af en hel årgang unger (udleverede</li> </ul> |
|             | ringe) anvendes felterne <i>Start</i> og <i>Slut</i> - ved tryk på    |
|             | knappen <i>Opret ringnumre</i> oprettes ungerne automatisk            |
|             | med "X" i feltet Køn og "X" i feltet Aktiv                            |
|             |                                                                       |
| Hint & Tips | Husk! Det er kun duer med "X" i feltet Aktiv der kan sendes           |
|             | på kapflyvning.                                                       |
|             |                                                                       |
|             | Hvis man f.eks. har fået trykket $F4$ en gang for meget - der er      |
|             | ikke flere duer at oprette - kan man bruge knappen <i>Fortryd</i> til |
|             | at komme ud af denne oprettelse.                                      |
|             |                                                                       |
|             | Programmet indsætter selv de nødvendige bindestreger og               |
|             | konverterer små bogstaver $(a,u,x)$ til store $(A,U,X)$               |

| Emne:    |                          |
|----------|--------------------------|
|          | Vaccinationsregistrering |
| Menu:    | Vis                      |
| Version: | 3.2                      |
| Dato:    | Mai 2004                 |

| Hvorfor     | For at duerne kan deltage på kapflyvninger, skal de være vaccineret i henhold til DdB's reglement. Derudover skal de |
|-------------|----------------------------------------------------------------------------------------------------|
|             | duer der skal kapflyves med markeres som aktive.                                                                     |
| Hvor        | Vælg menuen Vis                                                                                                    |
|             | Vælg punktet <i>Slag</i>                                                                                             |
|             | Vælg medlem fra medlemslisten - dobbeltklik på medlemmet                                                             |
|             | eller vælg medlemmet og tryk Enter                                                                                   |
|             | Vælg fanebladet Vaccination                                                                                          |
| Hvordan     | Der vises nu en liste med medlemmets duebestand. Duerne                                                              |
|             | kan afgrænses i duerne ved at markere hhv. Vis kun gamle                                                             |
|             | duer eller Vis kun unger nederst i vinduet. Alle duer vises                                                          |
|             | såfremt der ikke er markeret i et af disse felter.                                                                   |
|             |                                                                                                    |
|             | • Dato og kontrollant for vaccinationen skal markeres                                                                |
|             | for hvert enkelt due. Der udover skal hver aktiv due                                                                 |
|             | markeres i feltet Aktiv med et kryds.                                                                                |
| Hint & Tips | For at lette arbeidet ved de årlige massevaccinationer kan                                                           |
|             | ajourføringsprocessen optimeres:                                                                                     |
|             |                                                                                                    |
|             | Angiv dato for vaccinationen i det generelle Dato-felt øverst i                                                      |
|             | vinduet og angiv kontrollantens navn i det generelle                                                                 |
|             | Kontrollant-felt. Anbring cursoren i første due's Dato- eller                                                        |
|             | Kontrollant-felt. Tryk på mellemrumstasten og derefter pil-                                                          |
|             | ned. Informationerne fra de generelle felter kopieres til den                                                        |
|             | enkelte dues informationsfelter og cursoren står klar ved                                                            |
|             | næste due. Gentag øvelsen indtil alle ønskede duer er                                                                |
|             | markeret. Såfremt cursoren anbringes i Aktiv feltet, bliver                                                          |
|             | duen samtidig gjort aktiv automatisk.                                                                                |

| Emne:    |                               |
|----------|-------------------------------|
|          | Registrering af fremmede duer |
| Menu:    | Vis                           |
| Version: | 3.2                           |
| Dato:    | Maj 2004                      |

| Hvorfor     | For at duerne kan deltage på kapflyvninger, skal det<br>retmæssige ejerforhold til der ikke bærer medlemmets egne<br>ringnr kontrolleres. For at lette dette arbejde kan kontrollen<br>registreres pr. medlem.                                                                                                    |
|-------------|----------------------------------------------------------------------------------------------------|
| Hvor        | Vælg menuen Vis         Vælg punktet Slag         Vælg medlem fra medlemslisten - dobbeltklik på medlemmet         eller vælg medlemmet og tryk Enter         Vælg fanebladet Fremmede duer                                                                                                    |
| Hvordan     | <ul> <li>Der vises nu en liste med medlemmets duebestand med ringnr der ikke tilhører foreningen. Duerne kan afgrænses i duerne ved at markere hhv. <i>Vis kun gamle duer</i> eller <i>Vis kun unger</i> nederst i vinduet. Alle duer vises såfremt der ikke er markeret i et af disse felter.</li> <li>Dato og kontrollant for kontrollen skal markeres for hvert enkelt due.</li> </ul>                                                                                                    |
| Hint & Tips | For at lette arbejdet ved kontrollen kan ajourføringsprocessen<br>optimeres:Angiv dato for kontrollen i det generelle Dato-felt øverst i<br>vinduet og angiv kontrollantens navn i det generelle<br><i>Kontrollant-felt</i> . Anbring cursoren i første due's Dato- eller<br><i>Kontrollant</i> -felt. Tryk på mellemrumstasten og derefter pil-<br>ned. Informationerne fra de generelle felter kopieres til den<br>enkelte dues informationsfelter og cursoren står klar ved<br>næste due. Gentag øvelsen indtil alle ønskede duer er<br>markeret. |

| Emne:    |                                      |
|----------|--------------------------------------|
|          | Udskrivning af medlemmers duebestand |
| Menu:    | Filer                                |
| Version: | 3.2                                  |
| Dato:    | Maj 2004                             |

| Hvorfor     | Der kan udskrives bestandslister over de enkelte medlemmers                                                                                                    |
|-------------|----------------------------------------------------------------------------------------------------|
|             | duebestand. Listen kan udskrives som Vaccinationsskema,                                                                                                    |
|             | Fremmede duer eller kontrolliste over ikke-vaccinerede duer                                                                                                    |
| Hvor        | Vælg menuen Filer                                                                                                    |
|             | Vælg punktet Udskriv                                                                                                    |
|             | Vælg fanebladet <i>Slag</i>                                                                                                    |
|             | Vælg fanebladet Duebestand                                                                                                    |
|             | Vælg medlem fra medlemslisten - dobbeltklik på medlemmet                                                                                                    |
|             | eller vælg medlemmet og tryk Enter                                                                                                    |
|             | Tryk på knappen Udskriv                                                                                                    |
| Hvordan     | Der er mulighed for at vælge mellem følgende lister:                                                                                                    |
|             |                                                                                                    |
|             | • Udskriv alle duer                                                                                                    |
|             | • Udskriv unger                                                                                                    |
|             | Udskriv gamle                                                                                                    |
|             | • På udskrivningsbilledet findes følgende muligheder:                                                                                                    |
|             | • Prik på punktet <i>Printer</i> og tryk på knappen <i>Udskriv</i> - bestandslisten udskrives på printeren                                                       |
|             | <ul> <li>Prik på punktet Skærm og tryk på knappen Udskriv -<br/>bestandslisten vises nu på skærmen</li> </ul>                                                    |
|             | • Der kan udskrives et vilkårligt antal kopier ved at<br>ændre tallet i feltet " <i>Antal kopier</i> "                                                           |
| Hint & Tips | På fanebladet <i>Duebestand</i> kan man checke punktet " <i>Udskriv</i><br><i>alle slag</i> ". Herefter kan alle medlemmers duebestande<br>udskrives på én gang. |

| Emne:    |                                    |
|----------|------------------------------------|
|          | Udskrivning af medlemmers afstande |
| Menu:    | Filer                              |
| Version: | 3.2                                |
| Dato:    | Maj 2004                           |

| Hvorfor     | Der kan udskrives afstandslister over de enkelte medlemmers                                                                                                    |
|-------------|----------------------------------------------------------------------------------------------------|
|             | afstande. Afstande på de enkelte medlemmer ajourføres fra                                                                                                    |
|             | sekretariatet                                                                                                    |
| Hvor        | Vælg menuen Filer                                                                                                    |
|             | Vælg punktet Udskriv                                                                                                    |
|             | Vælg fanebladet <i>Slag</i>                                                                                                    |
|             | Vælg fanebladet Afstande                                                                                                    |
|             | Vælg medlem fra medlemslisten - dobbeltklik på medlemmet                                                                                                    |
|             | eller vælg medlemmet og tryk Enter                                                                                                    |
|             | Tryk på knappen Udskriv                                                                                                    |
| Hvordan     | På udskrivningsbilledet findes følgende muligheder:                                                                                                    |
|             | <ul> <li>Prik på punktet <i>Printer</i> og tryk på knappen <i>Udskriv</i> -<br/>afstandslisten udskrives på printeren</li> </ul>                                                                                                    |
|             | <ul> <li>Prik på punktet Skærm og tryk på knappen Udskriv -<br/>afstandslisten vises nu på skærmen</li> </ul>                                                                                                    |
|             | • Der kan udskrives et vilkårligt antal kopier ved at<br>ændre tallet i feltet " <i>Antal kopier</i> "                                                                                                    |
| Hint & Tips | På fanebladet <i>Afstand</i> kan man checke punktet " <i>Udskriv alle</i><br><i>slag</i> ". Herefter kan alle medlemmers afstande udskrive på én<br>gang. Listen udskrives som en matrix med alle medlemmer og<br>stationer/afstande på samme liste. Såfremt man ønsker hvert<br>medlem ud på sin egen liste skal punktet " <i>Udskriv</i><br><i>medlemmer separat</i> " checkes af. |

| Emne:    |                               |
|----------|-------------------------------|
|          | Udskrivning af medlems lister |
| Menu:    | Filer                         |
| Version: | 3.2                           |
| Dato:    | Maj 2004                      |

| Hvorfor     | Der kan udskrives medlemslister og labels over alle                                                        |
|-------------|----------------------------------------------------------------------------------------------------|
|             | foreningens medlemmer. Lister kan udskrives i en kort                                                      |
|             | version og en detaljeret version.                                                                          |
| Hvor        | Vælg menuen Filer                                                                                          |
|             | Vælg punktet Udskriv                                                                                       |
|             | Vælg fanebladet Slag                                                                                       |
|             | Vælg fanebladet Medlemmer/labels                                                                           |
|             | Tryk på knappen Udskriv                                                                                    |
| Hvordan     | På udskrivningsbilledet findes følgende muligheder:                                                        |
|             | • Prik på punktet <i>Printer</i> og tryk på knappen <i>Udskriv</i> - afstandslisten udskrives på printeren |
|             | • Prik på punktet <i>Skærm</i> og tryk på knappen <i>Udskriv</i> - afstandslisten vises nu på skærmen      |
|             | • Der kan udskrives et vilkårligt antal kopier ved at<br>ændre tallet i feltet " <i>Antal kopier</i> "     |
| Hint & Tips | På fanebladet <i>Medlemmer/labels</i> kan man checke følgende muligheder                                   |
|             | <i>Medlemsliste:</i> Udskriver én linie med kodenr navn og                                                 |
|             | telefonnr.                                                                                                 |
|             | Medlemsliste (detaljeret): Udskriver over flere linier alle                                                |
|             | oplysninger fra medlemskartoteket.                                                                         |
|             | Dobbeltbane labels: Udskriver navn og adresseoplysninger på                                                |
|             | alle medlemmer (laser-print)                                                                               |
|             | Enkelt-bane-labels: Udskriver navn og adresseoplysninger på                                                |
|             | alle medlemmer (endeløse baner - matrix-print)                                                             |

| Emne:    |                                          |
|----------|------------------------------------------|
|          | Udskrivning af Anmeldelse af Brevduehold |
| Menu:    | Filer                                    |
| Version: | 3.2                                      |
| Dato:    | Maj 2004                                 |

| Hvorfor     | Der kan udskrives Anmeldelse af Brevduehold til de                                                         |
|-------------|----------------------------------------------------------------------------------------------------|
|             | veterinære myndigheder, såfremt der kommer påbud eller                                                     |
|             | ønske herom.                                                                                               |
| Hvor        | Vælg menuen Filer                                                                                          |
|             | Vælg punktet Udskriv                                                                                       |
|             | Vælg fanebladet <i>Slag</i>                                                                                |
|             | Vælg fanebladet <i>Blanketter</i>                                                                          |
|             | Prik på punktet Anmeldelse af Brevduehold                                                                  |
|             | Vælg medlem fra medlemslisten - dobbeltklik på medlemmet                                                   |
|             | eller vælg medlemmet og tryk Enter                                                                         |
|             | Tryk på knappen Udskriv                                                                                    |
| Hvordan     | På udskrivningsbilledet findes følgende muligheder:                                                        |
|             | • Prik på punktet <i>Printer</i> og tryk på knappen <i>Udskriv</i> - afstandslisten udskrives på printeren |
|             | • Prik på punktet <i>Skærm</i> og tryk på knappen <i>Udskriv</i> - afstandslisten vises nu på skærmen      |
|             | • Der kan udskrives et vilkårligt antal kopier ved at<br>ændre tallet i feltet " <i>Antal kopier</i> "     |
| Hint & Tips | Såfremt der ikke markeres noget medlem udskrives der en<br>Anmeldelsesblanket på samtlige medlemmer.       |

| Emne:    |                             |
|----------|-----------------------------|
|          | Udskrivning af Ansøgning om |
|          | Importøregistrering         |
| Menu:    | Filer                       |
| Version: | 3.2                         |
| Dato:    | Maj 2004                    |

| Hvorfor     | Der kan udskrives Ansøgning om Importøregistrering til de veterinære myndigheder.                                                |
|-------------|----------------------------------------------------------------------------------------------------|
| Hvor        | Vælg menuen Filer                                                                                                    |
|             | Vælg punktet Udskriv                                                                                                    |
|             | Vælg fanebladet Slag                                                                                                    |
|             | Vælg fanebladet Blanketter                                                                                                    |
|             | Prik på punktet Ansøgning om Importørregistrering                                                                                |
|             | Vælg medlem fra medlemslisten - dobbeltklik på medlemmet                                                                         |
|             | eller vælg medlemmet og tryk Enter                                                                                               |
|             | Tryk på knappen Udskriv                                                                                                    |
| Hvordan     | På udskrivningsbilledet findes følgende muligheder:                                                                              |
|             | <ul> <li>Prik på punktet <i>Printer</i> og tryk på knappen <i>Udskriv</i> -<br/>afstandslisten udskrives på printeren</li> </ul> |
|             | <ul> <li>Prik på punktet Skærm og tryk på knappen Udskriv -<br/>afstandslisten vises nu på skærmen</li> </ul>                    |
|             | • Der kan udskrives et vilkårligt antal kopier ved at<br>ændre tallet i feltet "Antal kopier"                                    |
| Hint & Tips | Såfremt der ikke markeres noget medlem udskrives der en<br>Ansøgningsblanket på samtlige medlemmer.                              |

| Emne:    |                                 |
|----------|---------------------------------|
|          | Eksporter til Medlemsprogrammet |
| Menu:    | Filer                           |
| Version: | 3.2                             |
| Dato:    | Maj 2004                        |

| Hvorfor     | Når sæsonen er klar i Foreningsprogrammet kan data<br>overføres til det enkelte medlem, der anvender<br>Medlemsprogrammet.                                                                                                    |
|-------------|----------------------------------------------------------------------------------------------------|
| Hvor        | Vælg menuen Filer<br>Vælg punktet Eksporter til andre programmer<br>Prik på punktet DdB's medlemsprogram                                                                                                    |
| Hvordan     | Vælg det ønskede medlem fra medlemslisten.<br>Vælg det ønskede medie hvor data skal placeres. Det er muligt<br>at foretage en visning af muligheder ved at trykke på knappen<br><i>Gennemse</i> .<br>Tryk <i>Eksporter</i> når det ønskede medie er valgt. Data<br>eksporteres nu til det valgte medie. |
| Hint & Tips |                                                                                                    |

| Emne:    |                                     |
|----------|-------------------------------------|
|          | Eksporter til Elektroniske systemer |
| Menu:    | Filer                               |
| Version: | 3.2                                 |
| Dato:    | Maj 2004                            |

| Hvorfor     | Når sæsonen er klar i Foreningsprogrammet kan de aktive<br>duer overføres for de elektroniske system. Det kræver dog at<br>det elektroniske system kan indlæse disse data |
|-------------|----------------------------------------------------------------------------------------------------|
| Hvor        | Vælg menuen Filer                                                                                                    |
|             | Vælg punktet Eksporter til andre programmer                                                                                                    |
|             | Prik på punktet Elektroniske systemer                                                                                                    |
| Hvordan     | Vælg det ønskede medlem fra medlemslisten.                                                                                                    |
|             | Vælg det ønskede medie hvor data skal placeres. Det er muligt<br>at foretage en visning af muligheder ved at trykke på knappen<br><i>Gennemse</i> .                       |
|             | Tryk <i>Eksporter</i> når det ønskede medie er valgt. Data eksporteres nu til det valgte medie.                                                                           |
| Hint & Tips | Der er pt. kun TIPES og Tauris der kan indlæse disse data.                                                                                                    |

| Emne:    |                      |
|----------|----------------------|
|          | Eksporter duebestand |
| Menu:    | Filer                |
| Version: | 3.2                  |
| Dato:    | Maj 2004             |

| Hvorfor     | Såfremt et medlem forlader foreningen kan man udlæse dette<br>medlems duebestand til et eksternt medie f.eks diskette.<br>Medlemmet kan aflevere sin elektroniske bestand i den nye<br>forening, som kan importere bestanden. Det letter arbejdet ved<br>foreningsskifte.                                                     |
|-------------|----------------------------------------------------------------------------------------------------|
| Hvor        | Vælg menuen Filer<br>Vælg punktet Eksporter til andre programmer<br>Prik på punktet Duebestand                                                                                                    |
| Hvordan     | <ul> <li>Vælg det ønskede medlem fra medlemslisten.</li> <li>Vælg det ønskede medie hvor data skal placeres. Det er muligt at foretage en visning af muligheder ved at trykke på knappen <i>Gennemse</i>.</li> <li>Tryk <i>Eksporter</i> når det ønskede medie er valgt. Data eksporteres nu til det valgte medie.</li> </ul> |
| Hint & Tips |                                                                                                    |

| Emne:    |                     |
|----------|---------------------|
|          | Importer duebestand |
| Menu:    | Filer               |
| Version: | 3.2                 |
| Dato:    | Maj 2004            |

| Hvorfor     | Såfremt modtager et nyt medlem fra en anden foreningen kan<br>man indlæse dette medlems duebestand til et eksternt medie<br>f.eks diskette. Medlemmet kan få udleveret sin elektroniske<br>bestand fra den gamle forening, som kan eksportere<br>bestanden. Det letter arbejdet ved foreningsskifte. |
|-------------|----------------------------------------------------------------------------------------------------|
| Hvor        | Vælg menuen Filer                                                                                                    |
|             | Vælg punktet <i>Eksporter til andre programmer</i>                                                                                                    |
|             | Prik på punktet Duebestand                                                                                                    |
| Hvordan     | Vælg det ønskede medlem fra medlemslisten.                                                                                                    |
|             | Vælg det ønskede medie hvor data er placeres. Det er muligt<br>at foretage en visning af muligheder ved at trykke på knappen<br><i>Gennemse</i> .                                                                                                    |
|             | Tryk <i>Importer</i> når det ønskede medie er valgt. Data<br>importeres nu fra det valgte medie. Importen kontrollerer om<br>duerne måtte være oprettet i forvejen.                                                                                                    |
| Hint & Tips |                                                                                                    |

| Emne:    |                                |
|----------|--------------------------------|
|          | Oprettelse af ny kapflyvninger |
| Menu:    | Vis                            |
| Version: | 3.2                            |
| Dato:    | Maj 2004                       |

| Hvorfor     | Der kan oprettes nye kapflyvninger udover de automatisk                                                                                                    |
|-------------|----------------------------------------------------------------------------------------------------|
|             | oprettede fra DdB's installationsdiskette. Det vil derfor                                                                                                    |
|             | normalt dreje sig om sektionsflyvninger og/eller private                                                                                                    |
|             | flyvninger                                                                                                    |
| Hvor        | Vælg menuen Vis                                                                                                    |
|             | Vælg punktet Kapflyvninger eller Ctrl-K                                                                                                    |
|             | Tryk på knappen NY                                                                                                    |
| Hvordan     | I vinduet der nu fremkommer oprettes følgende                                                                                                    |
|             | informationer:                                                                                                    |
|             |                                                                                                    |
|             | • Feltet "Ugenr" henviser til flyvningens afviklingsuge -<br>ugenr kan enten tastes direkte eller vælges fra<br>rullegardinet. Valide ugenr er intervallet fra 18-35 |
|             | • Feltet "Farvekode" henviser til skemakoden/farven.<br>Her indtastes enten direkte skemakoden eller der kan<br>vælges fra rullegardinet.                            |
|             | • Feltet "Regi" udfyldes automatisk udfra fra farvekoden.                                                                                                    |
|             | Korrektioner af øvrige informationer - se "Rediger kapflyvning"                                                                                                    |
| Hint & Tips | Der kan ikke oprettes flere flyvninger i samme uge med                                                                                                    |
|             | samme Farvekode. Dette gælder dog ikke Farvekode 97 til 99                                                                                                    |
|             | - Privat. Der kan derfor godt afvikles flere flyvninger med                                                                                                    |
|             | denne farvekode i samme uge.                                                                                                    |

| Emne:    |                                                 |
|----------|-------------------------------------------------|
|          | Rediger kapflyvninger - generelle informationer |
| Menu:    | Vis                                             |
| Version: | 3.2                                             |
| Dato:    | Maj 2004                                        |

| Hvorfor     | De generelle informationer om en kapflyvning kan korrigeres      |
|-------------|------------------------------------------------------------------|
|             | og tilføjes evt. ændringer                                       |
| Hvor        | Vælg menuen Vis                                                  |
|             | Vælg punktet Kapflyvninger eller Ctrl-K                          |
|             | Markér den ønskede flyvning på oversigten og tryk på             |
|             | knappen <i>Rediger</i> eller dobbeltklik med musen på flyvningen |
| Hvordan     | De ønskede information kan nu redigeres og manglende             |
|             | informationer kan tilføjes.                                      |
| II:4 9 T:   |                                                                  |
| HINT & LIPS |                                                                  |

| Emne:    |                                                      |
|----------|------------------------------------------------------|
|          | <b>Rediger kapflyvninger - diverse informationer</b> |
| Menu:    | Vis                                                  |
| Version: | 3.2                                                  |
| Dato:    | Maj 2004                                             |

| Hvorfor     | Diverse informationer kan anvendes til at angive ekstra          |
|-------------|------------------------------------------------------------------|
|             | informationer om kapflyvningen f.eks. indleveringsdato,          |
|             | ærespræmier, vejrinformationer.                                  |
|             | Disse informationer om en kapflyvning kan korrigeres og der      |
|             | kan tilføjes evt. ændringer løbende. Informationerne anvendes    |
|             | f.eks. på udskriften "Kapflyvningsplan" og "Resultatliste"       |
| Hvor        | Vælg menuen Vis                                                  |
|             | Vælg punktet Kapflyvninger eller Ctrl-K                          |
|             | Markér den ønskede flyvning på oversigten og tryk på             |
|             | knappen <i>Rediger</i> eller dobbeltklik med musen på flyvningen |
|             | Vælg fanebladet Diverse                                          |
| Hvordan     | De ønskede information kan nu redigeres og manglende             |
|             | informationer kan tilføjes.                                      |
| Hint & Tips |                                                                  |

| Emne:    |                                             |
|----------|---------------------------------------------|
|          | Udskrivning af Foreningens kapflyvningsplan |
| Menu:    | Filer                                       |
| Version: | 3.2                                         |
| Dato:    | Maj 2004                                    |

| Hvorfor     | Foreningen kapflyvningsplan kan udskrives indeholdende alle<br>relevante oplysninger fra kapflyvninger - generelle og diverse<br>oplysninger - gebyrer mv.                                                                                                    |
|-------------|----------------------------------------------------------------------------------------------------|
| Hvor        | Vælg menuen Filer<br>Vælg punktet Udskriv<br>Vælg fanebladet Kapflyvning<br>Vælg fanebladet Diverse<br><b>Prik på punktet</b> Kapflyvningsplan<br>Markere hvilke flyvninger der skal indgå i udskriften<br>Tryk på knappen Udskriv                                                                                                    |
| Hvordan     | <ul> <li>På udskrivningsbilledet findes følgende muligheder:</li> <li>Prik på punktet <i>Printer</i> og tryk på knappen <i>Udskriv</i> - afstandslisten udskrives på printeren</li> <li>Prik på punktet <i>Skærm</i> og tryk på knappen <i>Udskriv</i> - afstandslisten vises nu på skærmen</li> <li>Der kan udskrives et vilkårligt antal kopier ved at ændre tallet i feltet "<i>Antal kopier</i>"</li> </ul> |
| Hint & Tips | Listen kan med fordel overføres til et evt.<br>tekstbehandlingsprogram f.eks. "Word" for yderligere<br>behandling - se afsnittet om overførsel til andre systemer                                                                                                    |

| Emne:    |                    |
|----------|--------------------|
|          | Anmeldelse af duer |
| Menu:    | Vis                |
| Version: | 3.2                |
| Dato:    | Maj 2004           |

| Hvorfor     | De generelle informationer om en kapflyvning kan korrigeres                                                                                                    |
|-------------|----------------------------------------------------------------------------------------------------|
| Hvor        | Vælg menuen VisVælg punktet Kapflyvninger eller Ctrl-KMarkér den ønskede flyvning på oversigten og tryk påknappen Rediger eller dobbeltklik med musen på flyvningenVælg fanebladet Anmeldelse af duer          |
| Hvordan     | <ul> <li>Forløbet i anmeldelsen er følgende:</li> <li>Fra tabellen <i>Aktuel slag</i> vælges det medlem der ønskes at anmelde duer for. Medlemmets "frie" duer vises i tabellen <i>Aktive duer</i>.</li> </ul> |
|             | • Duerne anmeldes - se Hint & Tips                                                                                                    |
|             | Sportsduer markeres                                                                                                    |
|             | • Evt. spil markeres                                                                                                    |
|             | • Næste medlem vælges eller tryk på <i>Luk</i>                                                                                                    |
| Hint & Tips | Anmeldelse og overflytning til tabellen <i>Anmeldte duer</i> kan ske ved hjælp af følgende:                                                                                                    |
|             | • Dobbeltklik med musen på den ønskede due                                                                                                    |
|             | • Første og sidste due i rækkefølge kan markeres med<br><i>Shift-tasten</i> holdt nede og samtidig tryk på venstre<br>musetaste. De markerede duer overføres ved tryk på<br>tasten <i>Anmeld</i> .             |
|             | • Flere duer kan markeres enkeltvis med <i>Ctrl-tasten</i> holdt nede og samtidig tryk på venstre musetaste. De markerede duer overføres ved tryk på tasten <i>Anmeld</i> .                                    |
|             | • Løbenr kan indtastes i feltet <i>Løbenr</i> . Skal være 4-<br>cifret. Duen overføres automatisk                                                                                                    |
|             | Der udføres automatisk sportduekontrol og systemet kan selv<br>markere sportsduerne via en dialogbox.                                                                                                    |
|             | Der kan markeres Gruppe-spil på DdB's lang- & landsflyvninger. På alle andre flyvninger er felterne lukket.                                                                                                    |

|  |  | Systemet checker automatisk duernes ejerforhold |
|--|--|-------------------------------------------------|
|--|--|-------------------------------------------------|

| Emne:    |                                          |
|----------|------------------------------------------|
|          | Anmeldelse af duer via Medlemsprogrammet |
| Menu:    | Filer                                    |
| Version: | 3.2                                      |
| Dato:    | Maj 2004                                 |

| Hvorfor | De generelle informationer om en kapflyvning kan korrigeres                                                                                                    |
|---------|----------------------------------------------------------------------------------------------------|
|         | og tilføjes evt. ændringer                                                                                                    |
| Hvor    | Vælg menuen <i>Filer</i><br>Vælg punktet <i>Importer fra DdB eller Meldemsprogrammer</i>                                                                                                    |
|         | Vælg punktet Diskette m. Anmeldelser (Medlemprogram)                                                                                                    |
|         | Vælg filplacering                                                                                                    |
|         |                                                                                                    |
| Hvordan | <ul> <li>Programmet henter automatisk Anmeldelsen ind på<br/>det medlem hvis data er til stede i det valgte<br/>filplacering. Når indlæsningen er foretaget kvitterer<br/>programmet med følgende vindue:</li> </ul>                                                                                                    |
|         | Brevduen Imported er færdig. Data importeret for følgende flyvninger: Uge 21, 93 NEUMÜNSTER OK                                                                                                    |
|         | Ved importen kan følgende beskeder blive vist:<br>Info<br>Der blev ikke fundet nye data på disketten.                                                                                                    |
|         | • Anmeldelserne er tidligere indlæst på det pågældende medlem eller der er indlæst data fra de elektroniske systemer inden Anmeldelsen indlæses.                                                                                                    |
|         | Feil       Image: Constraint of the state of the state o |
|         | • Der er uoverensstemmelse mellem                                                                                                    |

|             | kapflyvningsplanen i Foreningsprogrammet og        |
|-------------|----------------------------------------------------|
|             | Medlemsprogrammets kapflyvningsplan. Årsag:        |
|             | Foreningsprogrammets kapflyvningsplan er redigeret |
|             | efter udtræk til medlemmet er foretaget. Der skal  |
|             | udtrækkes en ny diskette til medlemmet – se        |
|             | "Eksporter til andre programmer.                   |
| Hint & Tips |                                                    |

| Emne:    |                        |
|----------|------------------------|
|          | Inddatering af Sliptid |
| Menu:    | Vis                    |
| Version: | 3.2                    |
| Dato:    | Maj 2004               |

| Hvorfor     | Sliptiden skal inddateres for at Foreningssystemet kan<br>beregne hastighed og fejlgang korrekt. Sliptiden skal indtastes<br>for at fanebladene <i>Urtider</i> og <i>Hjemkomst &amp; placeringer</i> kan<br>åbnes.                            |
|-------------|----------------------------------------------------------------------------------------------------|
| Hvor        | Vælg menuen <i>Vis</i><br>Vælg punktet <i>Kapflyvninger</i> eller <i>Ctrl-K</i><br>Markér den ønskede flyvning på oversigten og tryk på<br>knappen <i>Rediger</i> eller dobbeltklik med musen på flyvningen                                   |
| Hvordan     | Slipdato og tidspunkt inddateres.                                                                                                    |
| Hint & Tips | Slipdato skal indtastes som ddmmåå f.eks 22. maj 1999<br>indtastes som 220599. Systemet indsætter selv bindestreg.<br>Sliptidspunktet skal indtastes som ttmm f.eks. klokken kvart<br>over 8 indtastes som 0815. Systemet indsætter selv ":". |

| Emne:    |                        |
|----------|------------------------|
|          | Inddatering af Urtider |
| Menu:    | Vis                    |
| Version: | 1.1                    |
| Dato:    | 10. april 1999         |

| Hvorfor     | Urtiderne skal inddateres for at foreningssystemet kan                                                                                                    |
|-------------|----------------------------------------------------------------------------------------------------|
|             | beregne hastighed og fejlgang korrekt. Systemet kræver at                                                                                                    |
|             | Sliptid og Sliptidspunkt er indtastet under flyvningens                                                                                                    |
|             | Generelle informationer.                                                                                                    |
| Hvor        | Vælg menuen Vis                                                                                                    |
|             | Vælg punktet Kapflyvninger eller Ctrl-K                                                                                                    |
|             | Markér den ønskede flyvning på oversigten og tryk på                                                                                                    |
|             | knappen <i>Rediger</i> eller dobbeltklik med musen på flyvningen                                                                                                    |
|             | Vælg fanebladet Urtider                                                                                                    |
| Hvordan     | Forløbet i inddatering af urtider er følgende:                                                                                                    |
|             | • Fra tabellen <i>Slag</i> vælges det aktuelle medlem                                                                                                    |
|             | • Medlemmet overføres til tabellen <i>Tilmeldte ure</i> .                                                                                                    |
|             | Indtast Startdato og klokkeslet                                                                                                    |
|             | Indtast Kontrol dato og klokkeslet                                                                                                    |
|             | • Indtast Udviste                                                                                                    |
| Hint & Tips | Datoer skal indtastes som ddmmåå f.eks. 22. maj 1999<br>indtastes som 220599. Systemet indsætter selv bindestreg.<br>Klokkeslet skal indtastes som ttmmss f.eks. klokken halvsyv<br>om aftenen indtastes som 183000. Systemet indsætter selv<br>":".                                                                                                    |
|             | Såfremt mange ure startes og kontrolleres på samme tidspunkt<br>kan felterne Start dato/klokkeslet og Kontrol dato/klokkeslet<br>udfyldes. Herefter udfyldes disse informationer automatisk på<br>det enkelte medlem. Såfremt alle ure skal have samme<br>Starttid og Kontroltid kan alle ure oprette på én gang med<br>knappen " <i>Opret ure</i> ". <b>Effektivt ved TIPES Tauris og</b><br><b>mange quartsure.</b> |

| Emne:    |                               |
|----------|-------------------------------|
|          | Inddatering af Hjemkomsttider |
| Menu:    | Vis                           |
| Version: | 3.2                           |
| Dato:    | Maj 2004                      |

| Hvorfor     | Hiemkomsttiderne skal inddateres for at foreningssystemet                                                         |
|-------------|----------------------------------------------------------------------------------------------------|
|             | kan beregne bastighed og feilgang korrekt. Systemet kræver at                                                     |
|             | Kan beregne nastigned og rejigang kontekt. Systemet kræver at                                                     |
|             | Sliptid og Sliptidspunkt er indtastet under flyvningens                                                           |
|             | Generelle informationer.                                                                                          |
| Hvor        | Vælg menuen Vis                                                                                                   |
|             | Vælg punktet Kapflyvninger eller Ctrl-K                                                                           |
|             | Markér den ønskede flyvning på oversigten og tryk på                                                              |
|             | knappen <i>Rediger</i> eller dobbeltklik med musen på flyvningen                                                  |
|             | Vælg fanebladet <i>Hjemkomst &amp; placering</i>                                                                  |
| Hvordan     | Forløbet i inddatering af hjemkomsttider er følgende:                                                             |
|             | • Fra tabellen <i>Slag</i> vælges det aktuelle medlem                                                             |
|             | • Indtast hjemkomsttid udfor den aktuelle due                                                                     |
|             | • Korriger evt. døgn og urnr.                                                                                     |
|             | • Systemet bregner nu automatisk hastighed og korrigeret hjemkomsttid                                             |
| Hint & Tips | Klokkeslet skal indtastes som ttmmss f.eks. klokken 10 35 47<br>indtastes som 103547. Systemet indsætter selv ":" |

| Emne:    |          |
|----------|----------|
|          | Slagspil |
| Menu:    | Vis      |
| Version: | 3.2      |
| Dato:    | Maj 2004 |

| Hvorfor     | Tilmelding af det enkelte medlem der deltager slagspil på                                                                                                    |
|-------------|----------------------------------------------------------------------------------------------------|
|             | denne flyvning.                                                                                                    |
| Hvor        | Vælg menuen Vis                                                                                                    |
|             | Vælg punktet Kapflyvninger eller Ctrl-K                                                                                                    |
|             | Markér den ønskede flyvning på oversigten og tryk på                                                                                                    |
|             | knappen Rediger eller dobbeltklik med musen på flyvningen                                                                                                    |
|             | Vælg fanebladet Slagspil                                                                                                    |
| Hvordan     | Forløbet i inddatering af slagspil er følgende:                                                                                                    |
|             | • Dobbeltklik med musen på medlemmet i medlemslisten i venstre side af skærmbilledet.                                                                                          |
|             | • Medlemmet oprettes herefter i tilmeldingslisten i højre side af skærmbilledet.                                                                                               |
|             | <ul> <li>Såfremt man ønsker at fjerne et allerede tilmeldt<br/>medlem igen, dobbeltklikkes der på medlemmet på<br/>tilmeldingslisten i højre side af skærmbilledet.</li> </ul> |
| Hint & Tips | For at slagspil kan anvendes på en kapflyvning kræver det<br>feltet Slagspil er udfyldt i flyvningens generelle informationer                                                  |

| Emne:    |          |
|----------|----------|
|          | Præmier  |
| Menu:    | Vis      |
| Version: | 3.2      |
| Dato:    | Maj 2004 |

| Hvorfor     | Der kan her indtastes kontant- og slagspils-præmier Normalt      |
|-------------|------------------------------------------------------------------|
|             | vil disse præmier være oprettet automatisk på alle nye           |
|             | flyuninger ved himle of den automaticke promie enrettelse        |
|             | nyvninger ved njælp af den automatiske prænne-oprettelse         |
|             | (se side 30).                                                    |
| Hvor        | Vælg menuen Vis                                                  |
|             | Vælg punktet Kapflyvninger eller Ctrl-K                          |
|             | Markér den ønskede flyvning på oversigten og tryk på             |
|             | knappen <i>Rediger</i> eller dobbeltklik med musen på flyvningen |
|             | Vælg fanebladet <i>Præmier</i>                                   |
| Hvordan     | Forløbet i inddatering af kontantpræmier er følgende:            |
|             | • Indtast antal præmier i feltet Antal                           |
|             | • Indtast præmiens værdi i feltet <i>Værdi</i>                   |
|             | • Forløbet i inddatering af Slagspilspræmier er følgende:        |
|             | • Indtast antal præmier i feltet Antal                           |
|             | • Indtast præmiens værdi i feltet <i>Værdi</i>                   |
| Hint & Tips | Præmiens værdi er i hele kroner.                                 |

| Emne:    |                                            |
|----------|--------------------------------------------|
|          | Udskrivning af medlemmers kapflyvningsanm. |
| Menu:    | Filer                                      |
| Version: | 3.2                                        |
| Dato:    | Maj 2004                                   |

| Hvorfor     | Foreningssystemet gør det nemt at kontrollere og afregne det<br>enkelte medlem for hver flyvning. Såfremt alle gebyrer,<br>indskud og tillæg er oprettet korrekt, kan der efter<br>afslutningen af anmeldelserne udskrives et medlems                                                                                                    |
|-------------|----------------------------------------------------------------------------------------------------|
| Hvor        | Vælg menuen <i>Filer</i>                                                                                                    |
|             | Vælg punktet <i>Udskriv</i>                                                                                                    |
|             | Vælg fanebladet <i>Kapflyvning</i>                                                                                                    |
|             | Vælg fanebladet <i>Kapflyvningsanm</i> .                                                                                                    |
|             | Vælg flyvning fra kapflyvningslisten                                                                                                    |
|             | Vælg medlem fra vinduet Slag                                                                                                    |
|             | Tryk på knappen Udskriv                                                                                                    |
| Hvordan     | På udskrivningsbilledet findes følgende muligheder:                                                                                                    |
|             | <ul> <li>Prik på punktet <i>Printer</i> og tryk på knappen <i>Udskriv</i> -<br/>kapflyvningsanmeldelsen udskrives på printeren</li> </ul>                                                                                                    |
|             | <ul> <li>Prik på punktet Skærm og tryk på knappen Udskriv -<br/>kapflyvningsanmeldelsen vises nu på skærmen</li> </ul>                                                                                                    |
|             | • Der kan udskrives et vilkårligt antal kopier ved at<br>ændre tallet i feltet " <i>Antal kopier</i> "                                                                                                    |
| Hint & Tips | På fanebladet <i>Kapflyvningsanm</i> . kan man checke punktet<br><i>"Udskriv alle slag"</i> . Herefter kan alle medlemmers<br>kapflyvningsanmeldelser udskrives på én gang.<br>På fanebladet <i>Kapflyvningsanm</i> . kan man checke punktet<br><i>"Udskriv for alle kapflyvninger i valgt uge"</i> . Herefter laves et<br>samlet regnskab for medlemmet/medlemmerne den på den<br>valgte uge |

| Emne:    |                            |
|----------|----------------------------|
|          | Udskrivning af foreningens |
|          | kapflyvningsregnskab       |
| Menu:    | Filer                      |
| Version: | 3.2                        |
| Dato:    | Maj 2004                   |

| Foreningssystemet gør det nemt at opgøre foreningens                    |
|-------------------------------------------------------------------------|
| kapflyvnings regnskab for hver flyvning. Såfremt alle gebyrer,          |
| indskud og tillæg er oprettet korrekt, kan der efter                    |
| afslutningen af anmeldelserne udskrives et forenings regnskab           |
| Vælg menuen Filer                                                       |
| Vælg punktet Udskriv                                                    |
| Vælg fanebladet <i>Kapflyvning</i>                                      |
| Vælg fanebladet Foren. kap. regns.                                      |
| Vælg flyvning fra Kapflyvningslisten                                    |
| Tryk på knappen Udskriv                                                 |
| På udskrivningsbilledet findes følgende muligheder:                     |
|                                                                         |
| • Prik på punktet <i>Printer</i> og tryk på knappen <i>Udskriv</i> -    |
| Foreningens kapflyvnings regnskab udskrives på                          |
| printeren                                                               |
| • Prik nå nunktet Skærm og tryk nå knannen Udskriv                      |
| Foreningens kanflywnings regnskab vises nu på                           |
| skærmen                                                                 |
| skarmen                                                                 |
| • Der kan udskrives et vilkårligt antal kopier ved at                   |
| ændre tallet i feltet "Antal kopier"                                    |
| På fanebladet <i>Foren, kap, regns,</i> kan man checke punktet          |
| <i>"Udskriv for alle kanflyvninger i valgt uge"</i> . Herefter laves et |
| samlet regnskab for alle kapflyvninger i den valgte uge.                |
| Regnskabet kan vælges sorteret efter skemafarve eller i                 |
| medlemsorden. Der udskrives de nødvendige totaler.                      |
| _                                                                       |

| Emne:    |                                       |
|----------|---------------------------------------|
|          | <b>Regnskab til DdB eller sektion</b> |
| Menu:    | Filer                                 |
| Version: | 3.2                                   |
| Dato:    | Maj 2004                              |

| Hvorfor     | Foreningssystemet gør det nemt at indberette foreningens       |
|-------------|----------------------------------------------------------------|
|             | kapflyvnings resultater for hver flyvning.                     |
| Hvor        | Vælg menuen Filer                                              |
|             | Vælg punktet Eksporter til DdB og sektion                      |
| Hvordan     | Indsæt en tom og formateret diskette i diskettedrevet          |
|             | Vælg punktet Anmeldelse til DdB eller                          |
|             | Vælg punktet Regnskab til sektion                              |
|             | Indtast ønsket ugenr                                           |
|             | Vælg udlæsningsmedie Diskette eller E-mail                     |
|             | Tryk på knappen <i>Udlæs</i>                                   |
| Hint & Tips | Såfremt udlæsningmedie <i>Diskette</i> er valgt overføres alle |
|             | flyvninger i den pågældende uge nu til disketten. Mærk         |
|             | disketten tydeligt med Foreningsnr og ugenr.Pak disketten      |
|             | forsvarligt i en kuvert og afsend til DdB eller sektion.       |
|             | Såfremt udlæsningsmedie E-mail er valgt overføres alle         |
|             | flyvninger i den pågældende uge til en intern forsendelsesfil. |
|             | Herefter startes Microsoft Outlook og filen afsendes via e-    |
|             | mail.                                                          |

| Emne:    |                                         |
|----------|-----------------------------------------|
|          | <b>Resultater til DdB eller sektion</b> |
| Menu:    | Filer                                   |
| Version: | 3.2                                     |
| Dato:    | Maj 2004                                |

| Hvorfor     | Foreningssystemet gør det nemt at indberette foreningens       |
|-------------|----------------------------------------------------------------|
|             | kapflyvnings resultat for hver flyvning.                       |
| Hvor        | Vælg menuen Filer                                              |
|             | Vælg punktet Eksporter til DdB og sektion                      |
| Hvordan     | Indsæt en tom og formateret diskette i diskettedrevet          |
|             | Vælg punktet Resultat til DdB eller                            |
|             | Vælg punktet Resultat til sektion                              |
|             | Indtast ønsket ugenr                                           |
|             | Vælg udlæsningsmedie Diskette eller E-mail                     |
|             | Tryk på knappen <i>Udlæs</i>                                   |
| Hint & Tips | Såfremt udlæsningmedie <i>Diskette</i> er valgt overføres alle |
|             | flyvninger i den pågældende uge nu til disketten. Mærk         |
|             | disketten tydeligt med Foreningsnr og ugenr.Pak disketten      |
|             | forsvarligt i en kuvert og afsend til DdB eller sektion.       |
|             | Såfremt udlæsningsmedie E-mail er valgt overføres alle         |
|             | flyvninger i den pågældende uge til en intern forsendelsesfil. |
|             | Herefter startes Microsoft Outlook automatisk og filen         |
|             | afsendes via e-mail.                                           |

| Emne:    |                                     |
|----------|-------------------------------------|
|          | Udskrivning af kapflyvningsresultat |
| Menu:    | Filer                               |
| Version: | 3.2                                 |
| Dato:    | Maj 2004                            |

| Hvorfor     | Foreningssystemet gør det nemt at beregne og udskrive                                                         |
|-------------|----------------------------------------------------------------------------------------------------|
|             | foreningens resultatliste for hver flyvning. Der beregnes og                                                  |
|             | udskrives point og evt. vundne kontant- og/eller slagpræmier.                                                 |
| Hvor        | Vælg menuen Filer                                                                                             |
|             | Vælg punktet Udskriv                                                                                          |
|             | Vælg fanebladet Kapflyvning                                                                                   |
|             | Vælg fanebladet Kapflyvningsresultat                                                                          |
|             | Vælg flyvning fra Kapflyvningslisten                                                                          |
|             | Tryk på knappen <i>Udskriv</i>                                                                                |
| Hvordan     | På udskrivningsbilledet findes følgende muligheder:                                                           |
|             |                                                                                                    |
|             | • Prik på punktet <i>Printer</i> og tryk på knappen <i>Udskriv</i> -                                          |
|             | kapflyvningsresultatet udskrives på printeren                                                                 |
|             | • Prik på punktet <i>Skærm</i> og tryk på knappen <i>Udskriv</i> -                                            |
|             | kapflyvningsresultatet vises nu på skærmen                                                                    |
|             | <ul> <li>Der kan udskrives et vilkårligt antal konier ved at</li> </ul>                                       |
|             | e Der kan duskrives et virkarigt antar köpfer ved at<br>ændre tallet i feltet "Antal konjer"                  |
|             |                                                                                                    |
| Hint & Tips | Normalt udskrives alle beregnede duer på flyvningen. Såfremt                                                  |
|             | man kun ønsker hvert medlems første due udskrevet kan man                                                     |
|             | på fanebladet Kapflyvningsresultat afmarkere punktet "Vis                                                     |
|             | alle beregnede duer". Herefter kommer kun hvert medlems                                                       |
|             | første due ud pa resultatlisten.                                                                              |
|             | Safremt man kun ønsker et bestemt antal duer udskrevet f.eks.                                                 |
|             | hvad der kan sta på en A4-side, kan man på fanebladet $K = \{1, 2, 3, 5, 5, 5, 5, 5, 5, 5, 5, 5, 5, 5, 5, 5,$ |
|             | <i>Kapjiyvningsresultat</i> indtaste ønsket antal i feltet "Antal duer                                        |
|             | Söframt man ønskar at også medlemmer der har daltagat man                                                     |
|             | ikke har hiemkonstateret duer medtages på resultatlisten                                                      |
|             | markeres nunktet "Vis slag uden heregnede duer"                                                               |
|             | markeres punkter vis stag uden beregnede duer                                                                 |

| Emne:    |                        |
|----------|------------------------|
|          | Udskrivning af Urliste |
| Menu:    | Filer                  |
| Version: | 3.2                    |
| Dato:    | Maj 2004               |

| Hvorfor     | Foreningssystemet gør det nemt at beregne og udskrive                                                                      |
|-------------|----------------------------------------------------------------------------------------------------|
|             | foreningens resultatliste for hver flyvning. Der beregnes og                                                               |
|             | udskrives point og evt. vundne kontant- og/eller slagpræmier.                                                              |
| Hvor        | Vælg menuen Filer                                                                                                    |
|             | Vælg punktet Udskriv                                                                                                    |
|             | Vælg fanebladet Kapflyvning                                                                                                |
|             | Vælg fanebladet Urliste                                                                                                    |
|             | Vælg ugenr fra Ugenrlisten eller indtast uge direkte                                                                       |
|             | Tryk på knappen Udskriv                                                                                                    |
| Hvordan     | På udskrivningsbilledet findes følgende muligheder:                                                                        |
|             | <ul> <li>Prik på punktet <i>Printer</i> og tryk på knappen <i>Udskriv</i> -<br/>Urlisten udskrives på printeren</li> </ul> |
|             | <ul> <li>Prik på punktet Skærm og tryk på knappen Udskriv -<br/>Urlisten vises nu på skærmen</li> </ul>                    |
|             | • Der kan udskrives et vilkårligt antal kopier ved at<br>ændre tallet i feltet "Antal kopier"                              |
| Hint & Tips |                                                                                                    |

| Emne:    |                                   |
|----------|-----------------------------------|
|          | Udskrivning af Indberetningsliste |
| Menu:    | Filer                             |
| Version: | 3.2                               |
| Dato:    | Maj 2004                          |

| Hvorfor     | Til brug for indberetningen under weekendens kapflyvninger,                                                                |
|-------------|----------------------------------------------------------------------------------------------------|
|             | kan der udskrives en indberetningsliste. Listen indeholder pr.                                                             |
|             | flyvning deltagende medlemmer med kodenr, navn og                                                                          |
|             | afstand. Der på listen plads til at anføre stemplingstid og                                                                |
|             | hastighed.                                                                                                    |
| Hvor        | Vælg menuen Filer                                                                                                    |
|             | Vælg punktet Udskriv                                                                                                    |
|             | Vælg fanebladet Kapflyvning                                                                                                |
|             | Vælg fanebladet Diverse                                                                                                    |
|             | Prik på punktet Indberetningsliste                                                                                         |
|             | Vælg ugenr fra Ugenrlisten eller indtast uge direkte                                                                       |
|             | Tryk på knappen <i>Udskriv</i>                                                                                             |
| Hvordan     | På udskrivningsbilledet findes følgende muligheder:                                                                        |
|             |                                                                                                    |
|             | <ul> <li>Prik på punktet <i>Printer</i> og tryk på knappen <i>Udskriv</i> -<br/>Urlisten udskrives på printeren</li> </ul> |
|             | <ul> <li>Prik på punktet Skærm og tryk på knappen Udskriv -<br/>Urlisten vises nu på skærmen</li> </ul>                    |
|             | • Der kan udskrives et vilkårligt antal kopier ved at ændre tallet i feltet " <i>Antal kopier</i> "                        |
| Hint & Tips |                                                                                                    |

| Emne:    |                                |
|----------|--------------------------------|
|          | Udskrivning af Stemplingsliste |
| Menu:    | Filer                          |
| Version: | 3.2                            |
| Dato:    | Maj 2004                       |

| Hvorfor     | Efter opgørelsen af weekends flyvninger kan der til hvert<br>medlem udskrives en liste over medlemmets hjemkomsttider,<br>hastighed og placering i foreningen. Listen er opdelt pr.<br>station med angivelse af foreningsvindereren hjemkomsttid<br>og hastighed.                                                                                                    |
|-------------|----------------------------------------------------------------------------------------------------|
| Hvor        | Vælg menuen Filer<br>Vælg punktet Udskriv<br>Vælg fanebladet Kapflyvning<br>Vælg fanebladet Diverse<br>Prik på punktet Stemplingssliste<br>Vælg medlem fra Medlemslisten<br>Tryk på knappen Udskriv                                                                                                    |
| Hvordan     | <ul> <li>På udskrivningsbilledet findes følgende muligheder:</li> <li>Prik på punktet <i>Printer</i> og tryk på knappen <i>Udskriv</i> -<br/>Urlisten udskrives på printeren</li> <li>Prik på punktet <i>Skærm</i> og tryk på knappen <i>Udskriv</i> -<br/>Urlisten vises nu på skærmen</li> <li>Der kan udskrives et vilkårligt antal kopier ved at<br/>ændre tallet i feltet "<i>Antal kopier</i>"</li> </ul> |
| Hint & Tips | Såfremt der ikke vælges et medlem udskrives listen for alle medlemmer.                                                                                                    |

| Emne:    |                            |
|----------|----------------------------|
|          | Oprettelse af Mesterskaber |
| Menu:    | Vis                        |
| Version: | 3.2                        |
| Dato:    | Maj 2004                   |

| Hvorfor     | Foreningssystemet giver mulighed for at definere foreningens<br>egne mesterskaber. Der kan oprettes et uendeligt antal                                                                                                    |
|-------------|----------------------------------------------------------------------------------------------------|
|             | mesterskaber                                                                                                    |
| Hvor        | Vælg menuen Vis<br>Vælg punktet Mesterskaber eller Ctrl-M<br>Tryk på knappen Ny<br>Vælg fanebladet Generelle informationer                                                                                                    |
| Hvordan     | Forløbet i inddatering af mesterskaber er følgende:                                                                                                    |
|             | • Giv det nye mesterskab en kode og et navn                                                                                                    |
|             | • Udfyld de nødvendige kriterier                                                                                                    |
|             | • Vælg fanebladet <i>Tilmelding af kapflyvninger</i>                                                                                                    |
|             | • Vælg de ønskede flyvninger fra tabellen <i>Mulige kapflyvninger</i>                                                                                                    |
|             | • De valgte flyvninger vises i tabellen <i>Tilmeldte kapflyvninger</i>                                                                                                    |
|             | • Såfremt kun enkelte medlemmer skal deltage i et bestemt mesterskab udføres følgende:                                                                                                    |
|             | • Vælg fanebladet <i>Deltagende slag</i>                                                                                                    |
|             | <ul> <li>Vælg medlem i venstre kolonne og overfør til højre<br/>kolonne ved tryk på tasten med én pil mod højre.<br/>Flere medlemmer kan markeres enkeltvis med <i>Ctrl-</i><br/><i>tasten</i> holdt nede og samtidig tryk på venstre<br/>musetaste. De markerede medlemmer overføres som<br/>ovenfor nævnte.</li> </ul> |
| Hint & Tips | Koden kan være et nummer eller et navn f.eks. 001 eller                                                                                                    |
|             | Hvis man ønsker at fjerne en allerede tilmeldt kapflyvning fra<br>tabellen <i>Tilmeldte kapflyvninger</i> markeres flyvningen i<br>tabellen og der trykkes på <i>Delete-tasten</i> .                                                                                                    |
|             | Hvis man ønsker at fjerne et medlem fra deltagerliste i<br><i>Deltagende slag</i> markeres medlemmet i højre kolonne og<br>overføres til venstre kolonne ved et tryk på tasten med én pil<br>til venstre                                                                                                    |

| Emne:    |                            |
|----------|----------------------------|
|          | Redigering af Mesterskaber |
| Menu:    | Vis                        |
| Version: | 3.2                        |
| Dato:    | Maj 2004                   |

| Hvorfor     | Foreningssystemet giver mulighed for at definere foreningens<br>egne mesterskaber. Der kan oprettes et uendeligt antal<br>mesterskaber                                                                                                    |
|-------------|----------------------------------------------------------------------------------------------------|
| Hvor        | Vælg menuen Vis<br>Vælg punktet Mesterskaber eller Ctrl-M<br>Tryk på knappen Rediger<br>Vælg fanebladet Generelle informationer                                                                                                    |
| Hvordan     | <ul> <li>Forløbet i inddatering af mesterskaber er følgende:</li> <li>Rediger de nødvendige kriterier</li> <li>Vælg fanebladet <i>Tilmelding af kapflyvninger</i></li> <li>Vælg de ønskede flyvninger fra tabellen <i>Mulige kapflyvninger</i></li> <li>De valgte flyvninger vises i tabellen <i>Tilmeldte kapflyvninger</i></li> <li>Såfremt kun enkelte medlemmer skal deltage i et bestemt mesterskab udføres følgende:</li> <li>Vælg fanebladet <i>Deltagende slag</i></li> </ul> |
|             | <ul> <li>Vælg medlem i venstre kolonne og overfør til højre<br/>kolonne ved tryk på tasten med én pil mod højre.<br/>Flere medlemmer kan markeres enkeltvis med <i>Ctrl-</i><br/><i>tasten</i> holdt nede og samtidig tryk på venstre<br/>musetaste. De markerede medlemmer overføres som<br/>ovenfor nævnte.</li> </ul>                                                                                                    |
| Hint & Tips | <ul> <li>Koden og navn kan ændres i forbindelse med en redigering.</li> <li>Hvis man ønsker at fjerne en allerede tilmeldt kapflyvning fra tabellen <i>Tilmeldte kapflyvninger</i> markeres flyvningen i tabellen og der trykkes på <i>Delete-tasten</i></li> <li>Hvis man ønsker at fjerne et medlem fra deltagerliste i <i>Deltagende slag</i> markeres medlemmet i højre kolonne og overføres til venstre kolonne ved et tryk på tasten med én pil til venstre</li> </ul>          |

| Emne:    |                             |
|----------|-----------------------------|
|          | Udskrivning af mesterskaber |
| Menu:    | Filer                       |
| Version: | 3.2                         |
| Dato:    | Maj 2004                    |

| ** 0        |                                                                                                    |
|-------------|----------------------------------------------------------------------------------------------------|
| Hvorfor     | Der kan udskrives mesterskabsresultater over alle oprettede                                                                                                    |
|             | mesterskaber. Mesterskabproportioner udskrives i toppen af                                                                                                    |
|             | resultatet.                                                                                                    |
| Hvor        | Vælg menuen Filer                                                                                                    |
|             | Vælg punktet Udskriv                                                                                                    |
|             | Vælg fanebladet Mesterskaber/statistik                                                                                                    |
|             | Vælg fanebladet Mesterskabsresultat                                                                                                    |
|             | Vælg mesterskab fra listen - dobbeltklik på mesterskabet eller                                                                                                    |
|             | vælg mesterskab og tryk Enter                                                                                                    |
|             | Tryk på knappen <i>Udskriv</i>                                                                                                    |
| Hvordan     | På udskrivningsbilledet findes følgende muligheder:                                                                                                    |
|             | <ul> <li>Prik på punktet <i>Printer</i> og tryk på knappen <i>Udskriv</i> - bestandslisten udskrives på printeren</li> <li>Prik på punktet <i>Skærm</i> og tryk på knappen <i>Udskriv</i> - bestandslisten vises nu på skærmen</li> <li>Der kan udskrives et vilkårligt antal kopier ved at medre tallet i feltet "Antal kopier"</li> </ul> |
|             | ændre tanet i feitet Aniai kopier                                                                                                    |
| Hint & Tips | På fanebladet <i>Mesterskab</i> kan man checke punktet<br><i>"Specificer point"</i> . Herefter udskrives et mesterskab som en<br>resultattavle med alle flyvninger og point specificeret.<br>Som der ønskes kan point udskrives med decimaler ved at<br>checke punktet <i>"Vis decimaler"</i> .                                             |

| Emne:    |          |
|----------|----------|
|          | Indskud  |
| Menu:    | Vis      |
| Version: | 3.2      |
| Dato:    | Maj 2004 |

| Hvorfor     | Foreningssystemet udregner pr. flyvning det nøjagtige<br>regnskab til såvel det enkelte medlem som det samlede<br>foreningsregnskab. Det er således vigtigt at de rigtige indskud<br>til klassespillet er opdateret korrekt |
|-------------|----------------------------------------------------------------------------------------------------|
| Hvor        | Vælg menuen Vis<br>Vælg punktet Indskud, Præmier og markeringer eller Ctrl-I<br>Vælg fanebladet Indskud                                                                                                    |
| Hvordan     | <ul> <li>Forløbet i inddatering af indskud følgende:</li> <li>Vælg regi - DdB eller sektion - ved at prikke på det<br/>ønskede</li> <li>Indtast relevante indskud</li> </ul>                                                |
| Hint & Tips | Indskud til klassespillet på DdB's flyvninger opdateres<br>automatisk når sæsonopstartsdisketten indlæses.<br>Husk! Beløbene er i hele kr.                                                                                  |

| Emne:    |          |
|----------|----------|
|          | Præmier  |
| Menu:    | Vis      |
| Version: | 3.2      |
| Dato:    | Maj 2004 |

| Hvorfor     | Der kan indtastes generelle kontant- og slagspils-præmier.     |
|-------------|----------------------------------------------------------------|
|             | Disse informationer overføres herefter automatisk til alle nye |
|             | flyvninger.                                                    |
| Hvor        | Vælg menuen Vis                                                |
|             | Vælg punktet Indskud, Præmier og markeringer eller Ctrl-I      |
|             | Vælg fanebladet <i>Præmier</i>                                 |
| Hvordan     | Forløbet i inddatering af kontantpræmier er følgende:          |
|             | • Indtast antal præmier i feltet Antal                         |
|             | • Indtast præmiens værdi i feltet <i>Værdi</i>                 |
|             | • Forløbet i inddatering af slagspilspræmier er følgende:      |
|             | • Indtast antal præmier i feltet Antal                         |
|             | • Indtast præmiens værdi i feltet <i>Værdi</i>                 |
| Hint & Tips | Præmiens værdi er i hele kroner.                               |

| Emne:    |             |
|----------|-------------|
|          | Markeringer |
| Menu:    | Vis         |
| Version: | 3.2         |
| Dato:    | Maj 2004    |

| Hvorfor     | Foreningessystemet kontrollerer antallet af sportsduer på flyvningerne. Der er mulighed for at angive forskelligt antal                                                                                                    |
|-------------|----------------------------------------------------------------------------------------------------|
|             | sportsduer pr. type af kapflyvning.                                                                                                    |
| Hvor        | Vælg menuen Vis                                                                                                    |
|             | Vælg punktet Indskud, Præmier og markeringer eller Ctrl-I                                                                                                    |
|             | Vælg fanebladet Markeringer                                                                                                    |
| Hvordan     | Forløbet i inddatering af markeringer er følgende:                                                                                                    |
|             | • Angiv antallet af sportsduer på den enkelte type af flyvning                                                                                                    |
| Hint & Tips | Antallet af sportsduer på DdB's flyvninger opdateres<br>automatisk når sæsonopstartsdisketten indlæses.<br>Såfremt der ikke skal være sportsduer på flyvningstype skal<br>den sættes til "0" (nul). Den må ikke være blank. |

| Emne:    |           |
|----------|-----------|
|          | Hastighed |
| Menu:    | Vis       |
| Version: | 3.2       |
| Dato:    | Maj 2004  |

| Hvorfor     | Foreningssystemet beregner automatisk hastigheden når<br>duerne hjemkomsttid indtastes. For at sikre de rigtige<br>kontroller og dermed korrekt beregnede duer skal systemet<br>kende de vedtagne mindstehastigheder for at godkende et<br>resultat. |
|-------------|----------------------------------------------------------------------------------------------------|
| Hvor        | Vælg menuen Vis<br>Vælg punktet Indskud, Præmier og markeringer eller Ctrl-I<br>Vælg fanebladet Hastighed                                                                                                    |
| Hvordan     | <ul> <li>Forløbet i inddatering af hastighed er følgende:</li> <li>Angiv mindstehastigheden på den enkelte type af flyvning</li> </ul>                                                                                                    |
| Hint & Tips | De af DdB vedtagne mindstehastigheder på kapflyvninger<br>med brevduer opdateres automatisk når<br>sæsonopstartsdisketten indlæses.<br>Hastigheden indgives i meter pr minut.                                                                        |

| Emne:    |          |
|----------|----------|
|          | Tillæg   |
| Menu:    | Vis      |
| Version: | 3.2      |
| Dato:    | Maj 2004 |

| TT C        |                                                                                                    |
|-------------|----------------------------------------------------------------------------------------------------|
| Hvortor     | Foreningssystemet udregner pr. flyvning det nøjagtige                                                                                                    |
|             | regnskab til såvel det enkelte medlem som det samlede                                                                                                    |
|             | foreningsregnskab. Det er således vigtigt at de rigtige                                                                                                    |
|             | foreningstillæg er opdateret korrekt                                                                                                    |
| Hvor        | Vælg menuen Vis                                                                                                    |
|             | Vælg punktet Indskud, Præmier og markeringer eller Ctrl-I                                                                                                    |
|             | Vælg fanebladet <i>Tillæg</i>                                                                                                    |
| Hvordan     | Forløbet i inddatering af tillæg er følgende:                                                                                                    |
|             | <ul> <li>I feltet <i>Tillæg pr. due</i> indtastes gældende tillæg</li> <li>I feltet <i>Fast tillæg</i> indtastes gældende tillæg pr.</li> </ul>                                                                                         |
|             | flyvning                                                                                                    |
| Hint & Tips | Inden DdB's sæsondiskette indlæses er det en god ide at have<br>oprettet evt. foreningsgebyrer. Dermed er alle informationer<br>på DdB's flyvninger automatisk oprettet korrekt og klar til<br>brug til bl.a udregning af regnskaberne. |
|             | Husk! Begge tillæg indtastes i øre.                                                                                                    |

| Emne:    |                               |
|----------|-------------------------------|
|          | Importer Årsstatistik fra DdB |
| Menu:    | Filer                         |
| Version: | 3.2                           |
| Dato:    | Maj 2004                      |

| Hvorfor     | Foreningssystemet kan importere DdB resultater via diskette |
|-------------|-------------------------------------------------------------|
|             | til brug for diverse årsstatistikker                        |
| Hvor        | Vælg menuen Filer                                           |
|             | Vælg punktet Importer fra DdB                               |
|             | Vælg punktet Diskette m. statistik (DdB)                    |
| Hvordan     | • Indsæt diskette fra DdB i diskette-drevet                 |
| Hint & Tips |                                                             |

| Emne:    |                                   |
|----------|-----------------------------------|
|          | Importer Årsstatistik fra sektion |
| Menu:    | Filer                             |
| Version: | 3.2                               |
| Dato:    | Maj 2004                          |

| Hvorfor     | Foreningssystemet kan importere sektions resultater via |
|-------------|---------------------------------------------------------|
|             | diskette til brug for diverse årsstatistikker           |
| Hvor        | Vælg menuen Filer                                       |
|             | Vælg punktet Importer fra DdB                           |
|             | Vælg punktet Diskette m. statistik (sektion)            |
| Hvordan     | • Indsæt diskette fra sektionen i diskette-drevet       |
|             | • Tryk på "Importer"                                    |
| Hint & Tips |                                                         |

| Emne:    |                            |
|----------|----------------------------|
|          | Udskrivning af årsregnskab |
| Menu:    | Filer                      |
| Version: | 3.2                        |
| Dato:    | Maj 2004                   |

| Hvorfor     | Der kan udskrives årsregnskab på såvel forenings- som                                                                            |
|-------------|----------------------------------------------------------------------------------------------------|
|             | medlemsniveau. Udskrifterne kan opdeles i forskellige                                                                            |
|             | regnskabstyper f.eks. indtægter og udgifter                                                                                      |
| Hvor        | Vælg menuen Filer                                                                                                    |
|             | Vælg punktet Udskriv                                                                                                    |
|             | Vælg fanebladet Mesterskaber/statistik                                                                                           |
|             | Vælg fanebladet Årsregnskab                                                                                                    |
|             | Tryk på knappen Udskriv                                                                                                    |
| Hvordan     | På udskrivningsbilledet findes følgende muligheder:                                                                              |
|             |                                                                                                    |
|             | <ul> <li>Prik på punktet <i>Printer</i> og tryk på knappen <i>Udskriv</i> -<br/>bestandslisten udskrives på printeren</li> </ul> |
|             | <ul> <li>Prik på punktet Skærm og tryk på knappen Udskriv -<br/>bestandslisten vises nu på skærmen</li> </ul>                    |
|             | • Der kan udskrives et vilkårligt antal kopier ved at<br>ændre tallet i feltet " <i>Antal kopier</i> "                           |
| Hint & Tips |                                                                                                    |

| Emne:    |                             |
|----------|-----------------------------|
|          | Udskrivning af statistikker |
| Menu:    | Filer                       |
| Version: | 3.2                         |
| Dato:    | Maj 2004                    |

| Hvorfor     | Der kan udskrives årsstatistikker på såvel forenings- som<br>medlemsniveau. Udskrifterne kan opdeles i forskellige               |
|-------------|----------------------------------------------------------------------------------------------------|
| II          | Vala manuar Eilan                                                                                                    |
| Hvor        | Vælg menuen Filer                                                                                                    |
|             | Vælg punktet <i>Udskriv</i>                                                                                                    |
|             | Vælg fanebladet Mesterskaber/statistik                                                                                           |
|             | Vælg fanebladet Statistik                                                                                                    |
|             | Tryk på knappen <i>Udskriv</i>                                                                                                   |
| Hvordan     | På udskrivningsbilledet findes følgende muligheder:                                                                              |
|             | <ul> <li>Prik på punktet <i>Printer</i> og tryk på knappen <i>Udskriv</i> -<br/>bestandslisten udskrives på printeren</li> </ul> |
|             | <ul> <li>Prik på punktet Skærm og tryk på knappen Udskriv -<br/>bestandslisten vises nu på skærmen</li> </ul>                    |
|             | • Der kan udskrives et vilkårligt antal kopier ved at<br>ændre tallet i feltet " <i>Antal kopier</i> "                           |
| Hint & Tips |                                                                                                    |

| Emne:    |                                     |
|----------|-------------------------------------|
|          | Udskrivning af Foreningsvinderliste |
| Menu:    | Filer                               |
| Version: | 3.2                                 |
| Dato:    | Maj 2004                            |

| Hvorfor     | Til udfærdigelse af diplomer mm. er det muligt at trække en                                                                                                    |
|-------------|----------------------------------------------------------------------------------------------------|
|             | liste med alle foreningsvinderne.                                                                                                    |
| Hvor        | Vælg menuen Filer                                                                                                    |
|             | Vælg punktet Udskriv                                                                                                    |
|             | Vælg fanebladet Kapflyvning                                                                                                    |
|             | Vælg fanebladet Diverse                                                                                                    |
|             | Prik på punktet Foreningsvindere                                                                                                    |
|             | Tryk på knappen Udskriv                                                                                                    |
| Hvordan     | På udskrivningsbilledet findes følgende muligheder:                                                                                                    |
|             | <ul> <li>Prik på punktet <i>Printer</i> og tryk på knappen <i>Udskriv</i> -<br/>Urlisten udskrives på printeren</li> <li>Prik på punktet <i>Skærm</i> og tryk på knappen <i>Udskriv</i> -<br/>Urlisten vises nu på skærmen</li> <li>Der kan udskrives et vilkårligt antal kopier ved at<br/>ændre tallet i feltet "<i>Antal kopier</i>"</li> </ul> |
| Hint & Tips |                                                                                                    |

| Emne:    |                         |
|----------|-------------------------|
|          | Udskrivning af Diplomer |
| Menu:    | Filer                   |
| Version: | 3.4                     |
| Dato:    | Maj 2007                |

| Hvorfor     | Det er muligt at udskrive diplomer til såvel mesterskaber som                                                              |
|-------------|----------------------------------------------------------------------------------------------------|
|             | vindere af de enkelte flyvninger.                                                                                          |
| Hvor        | Vælg menuen Filer                                                                                                    |
|             | Vælg punktet Udskriv                                                                                                    |
|             | Vælg fanebladet Mesterskaber/statistik                                                                                     |
|             | Vælg fanebladet Diplomer                                                                                                   |
| Hvordan     | På udskrivningsbilledet findes følgende muligheder:                                                                        |
|             | Mesterskabsdiplomer                                                                                                    |
|             | • Prik på punktet <i>Mesterskaber</i>                                                                                      |
|             | • Vælg det ønskede mesterskab fra listen ved at trykke                                                                     |
|             | på Liste-knappen                                                                                                    |
|             | Mesterskaber     Mesterskab:                                                                                               |
|             | C Kapliuvinger Antak 3                                                                                                    |
|             | Contraction Contraction Contraction                                                                                        |
|             | • Vælg antal Diplomer i feltet Antal                                                                                       |
|             | Kapflyvningsdiplomer                                                                                                    |
|             | • Prik på punktet <i>Kapflyvninger</i>                                                                                     |
|             | • Vælg det ønskede uge fra listen ved at trykke på <i>Liste-knappen</i> .                                                  |
|             | • Vælg antal Diplomer i feltet Antal                                                                                       |
|             | • Såfremt der kun skal udskrives diplomer til sportsduer markeres <i>Sportsdue-feltet</i> .                                |
|             | <ul> <li>Prik på punktet <i>Printer</i> og tryk på knappen <i>Udskriv</i> -<br/>Urlisten udskrives på printeren</li> </ul> |
|             | <ul> <li>Prik på punktet Skærm og tryk på knappen Udskriv -<br/>Urlisten vises nu på skærmen</li> </ul>                    |
|             | • Der kan udskrives et vilkårligt antal kopier ved at<br>ændre tallet i feltet " <i>Antal kopier</i> "                     |
| Hint & Tips |                                                                                                    |

| Emne:    |                                       |
|----------|---------------------------------------|
|          | Eksporter til Eksternt slagad.program |
| Menu:    | Filer                                 |
| Version: | 3.2                                   |
| Dato:    | Maj 2004                              |

| Hvorfor     | Når sæsonen er overstået og statistikkerne er modtaget fra<br>DdB og sektion, er det muligt at eksportere disse data inkliv<br>foreningsplaceringer til medlemmernes Slagadministrations<br>programmer. Det kræver dog at disse programmer kan læse<br>Foreningsprogrammets-filformat.                  |
|-------------|----------------------------------------------------------------------------------------------------|
| Hvor        | Vælg menuen Filer<br>Vælg punktet Eksporter til andre programmer<br>Prik på punktet Eksternt slagadm.program                                                                                                    |
| Hvordan     | Vælg det ønskede medlem fra medlemslisten.<br>Vælg det ønskede medie hvor data skal placeres. Det er muligt<br>at foretage en visning af muligheder ved at trykke på knappen<br><i>Gennemse</i> .<br>Tryk <i>Eksporter</i> når det ønskede medie er valgt. Data<br>eksporteres nu til det valgte medie. |
| Hint & Tips |                                                                                                    |

| Emne:    |            |
|----------|------------|
|          | Gem Backup |
| Menu:    | Filer      |
| Version: | 3.2        |
| Dato:    | Maj 2004   |

| Hvorfor     | Backup-systemet gør det muligt dels at tage en total backup                                                                                       |
|-------------|----------------------------------------------------------------------------------------------------|
|             | dels en backup af de enkelte uger i kapflyvningenssæsonen.                                                                                        |
| Hvor        | Vælg menuen Filer                                                                                                    |
|             | Vælg punktet Gem Backup                                                                                                    |
| Hvordan     | Inddater følgende oplysninger                                                                                                    |
|             | • Vælg total eller specifik uge                                                                                                    |
|             | • Vælg hvor backup skal gemmes (a: diskettedrev)                                                                                                  |
|             | • Tryk på knappen <i>Gem backup</i>                                                                                                    |
|             | • Påfør disketten korrekte oplysninger                                                                                                    |
|             | • Opbevar disketten forsvarligt                                                                                                    |
| Hint & Tips | Det anbefales at tage backup én gang ugentlig samt at tage en<br>total backup inden første kapflyvning, derefter uge backup<br>resten af sæsonen. |
|             | Ved modtagelse af evt. opdateringsdiskette fra DdB anbefales                                                                                      |
|             | det at lave en total backup efter installationen                                                                                                  |

| Emne:    |               |
|----------|---------------|
|          | Indlæs Backup |
| Menu:    | Filer         |
| Version: | 3.2           |
| Dato:    | Maj 2004      |

| Hvorfor     | Backup systemet gør det muligt at indlæse gemte backup's                         |
|-------------|----------------------------------------------------------------------------------|
|             | såfremt der i løbet af sæsonen opstår problemer f.eks. at                        |
|             | PC'en går i stykker og der skal installeres en ny.                               |
| Hvor        | Vælg menuen Filer                                                                |
|             | Vælg punktet Læs Backup                                                          |
| Hvordan     | Inddater følgende oplysninger                                                    |
|             |                                                                                  |
|             | • Vælg total eller specifik uge                                                  |
|             | • Vælg hvor backup skal læses fra (a: diskettedrev)                              |
|             | • Tryk på knappen <i>Indlæs backup</i>                                           |
|             | <ul> <li>Indsæt den korrekte disketten med de ønskede<br/>oplysninger</li> </ul> |
| Hint & Tips |                                                                                  |

| Emne:    |                  |
|----------|------------------|
|          | Reparer database |
| Menu:    | Filer            |
| Version: | 1.1              |
| Dato:    | 10. april 1999   |

| Hvorfor     | Dette menupunkt anvendes såfremt Foreningssystemet melder databasefejl.     |
|-------------|-----------------------------------------------------------------------------|
| Hvor        | Vælg menuen <i>Filer</i><br>Vælg punktet <i>Reparer database</i>            |
| Hvordan     | <ul> <li>Foreningssystemet vil nu selv genoprette<br/>databasen.</li> </ul> |
| Hint & Tips |                                                                             |

| Emne:    |                                |
|----------|--------------------------------|
|          | Importer Elektroniske systemer |
| Menu:    | Filer                          |
| Version: | 3.4                            |
| Dato:    | Maj 2007                       |

| Г           |                                                                                                    |
|-------------|----------------------------------------------------------------------------------------------------|
| Hvorfor     | Dette menupunkt anvendes til at overføre data fra de                                                                                                    |
|             | elektroniske systemer til Foreningsprogrammet - der er<br>mulighad for at overføre data fra alle laverendører: Unikon                                                                                                    |
|             | Tipes og Tauris                                                                                                    |
|             |                                                                                                    |
| Hvor        | Vælg menuen <i>Filer</i>                                                                                                    |
| TT          | Vælg punktet Importer elektroniske data                                                                                                    |
| Hvordan     | Sæt foreningssystemet op til at modtage fra de elektroniske                                                                                                    |
|             | systemer ved at duryide feiterne.                                                                                                    |
|             | Vælg elektronisk system                                                                                                    |
|             | Vælg kommunikationsport                                                                                                    |
|             | • Vælg uge der ønskes overført data til                                                                                                    |
|             | • Foreningssystemt henter nu følgende data fra betjeningsenhederne:                                                                                                    |
|             | • Torsdag & fredag overføres duerne til de enkelte flyvninger.                                                                                                    |
|             | • Efter flyvningerne overføres de enkelte stemplingstider samt urtider.                                                                                                    |
|             | • <b>Bemærk!</b> Det sidste gælder ikke Tipes og Tauris:<br>Her skal urtider indtastes manuelt.                                                                                                    |
| Hint & Tips | Se brugervejledningen for det elektroniske system for korrekt opsætning til kommunikation med PC'eren.                                                                                                    |
|             | <ul> <li>Bemærk: Betjeningsenheden skal være kodet med Flyvekode og farve - ikke med stationsnavne. Kontakt leverandøren for nærmere information.</li> <li>Programmet checker at overførsel fra det elektroniske system har fundet sted korrekt (dato/tid) jf. Reglementet. Såfremt der er indlæst duer fra Medlemsprogrammet eller de er oprettet manuelt, vil programmet, ved uoverensstemmelse, fjerne de duer der ikke er indlæst i det elektroniske system fra anmeldte duer og/eller tilføje de duer som er indlæst i det elektroniske system. Disse duer vil blive vist i et pop-up vindue.</li> </ul> |

| Emne:    |                                               |
|----------|-----------------------------------------------|
|          | Overførsel af udskrifter til andre programmer |
| Menu:    | Filer                                         |
| Version: | 3.2                                           |
| Dato:    | Maj 2004                                      |

| <ul> <li>Vælg menuen <i>Filer</i></li> <li>Vælg punktet <i>Udskriv</i></li> <li>Vælg den ønskedes udskrift</li> <li>Når den ønskede udskrift er valgt trykkes på knappen<br/><i>"Udskriv"</i>. Der er nu forskellige muligheder for at<br/>udskrivning:</li> <li>Prik på punktet <i>Skærm</i> og tryk på knappen <i>Udskriv</i> -<br/>den ønskede liste vises nu på skærmen</li> </ul> |
|----------------------------------------------------------------------------------------------------|
| <ul> <li>Når den ønskede udskrift er valgt trykkes på knappen<br/>"Udskriv". Der er nu forskellige muligheder for at<br/>udskrivning:</li> <li>Prik på punktet <i>Skærm</i> og tryk på knappen Udskriv -<br/>den ønskede liste vises nu på skærmen</li> </ul>                                                                                                    |
|                                                                                                    |
| <ul> <li>Når udskriften vises på skærmen trykkes på<br/>"Konvolut"-knappen i øverste linie.</li> </ul>                                                                                                    |
| <ul> <li>Følgende vindue vises nu på skærmen:</li> <li>Export Format: OK Cancel </li> <li>Der kan nu vælges mellem forskellige overførselsformatter som i det ovenfor viste vindue.</li> </ul>                                                                                                    |
|                                                                                                    |

|             | Export Options                                                                                                    |
|-------------|----------------------------------------------------------------------------------------------------|
|             | <ul> <li>Page Range</li> <li>All</li> <li>Page Range:</li> <li>From: <ul> <li>To:</li> <li>To:</li> <li>Cancel</li> </ul> </li> <li>Angive om det gælder alle sider eller et interval af sider</li> </ul>                                                              |
|             | Choose Export File<br>Gem i: Imp Im Im Im Im Im Im Im Im Im Im Im Im Im                                                                                                    |
|             | <ul> <li>Fil<u>mavn: summary</u></li> <li>Fil<u>type: Word for Windows (*.doc)</u></li> <li>I dette vindue angives hvor filen ønskes gemt. Tryk på "OK" når det ønskede sted/navn er angivet.</li> <li>Listen kan nu hentes ind til videre behandling i det</li> </ul> |
| Hint & Tips | ønskede program                                                                                                    |